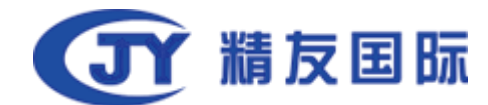

# 在线司法鉴定平台 V2.5版本 专业机构操作手册

2019年3月19日

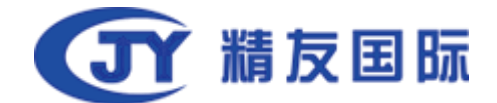

# 目录

| 引言 | ī   |                 | ; |
|----|-----|-----------------|---|
| 1. |     | 系统概述3           | ; |
| 2. |     | 系统简介3           | ; |
| 3. |     | 约定3             | ; |
| 4. |     | 操作说明4           | ŀ |
|    | 4.1 | 鉴定机构注册          | ŀ |
|    | 4.3 | 系统登录g           | ) |
|    | 4.3 | 主页g             | ) |
|    | 4.3 | 鉴定机构业务流程10      | ) |
|    |     | 4.4. 评估机构特殊流程   | ) |
|    | 4.4 | 案件分支功能操作        | ) |
|    |     | 4.4.1 案件终止      | 2 |
|    |     | 4.4.2 补充检材      | ; |
|    |     | 4.4.3 申请延期      | ŀ |
|    |     | 4.4.4 费用变更      | ŀ |
|    | 4.5 | 机构机构管理45        | ; |
|    |     | 4.5.1 基本信息修改45  | ; |
|    |     | 4.5.2 项目管理      | , |
|    |     | 4.5.3 资质管理      | ) |
|    |     | 4.5.4 组织及人员管理5C | ) |
|    | 4.6 | 开入围功能           | ; |
|    |     | 4.6.1 申请入围      | ; |
|    |     | 4.6.2 查询已入围法院   | , |
|    |     | 4.6.3 退出入围法院    | ) |
|    | 4.7 | 站内通知            | ) |
|    |     | 4.7.1 机构收到的信息   | ) |
|    | 5 其 | -他功能60          | ) |
|    |     | 5.1 查看证据        | ) |
|    |     | 5.2 当事人信息       |   |
|    |     | 5.3 文书下载        | _ |
|    |     | 5.4 随机的机构查看62   | 2 |
|    |     | 5.5 回避的机构       | 2 |
|    | 附录  | 表 1:            | ; |

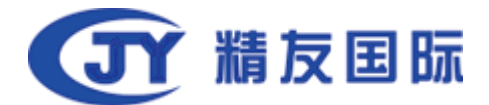

## 引言

目的

本文档的目的是为了向在线司法鉴定平台的最终使用用户-专业机构提供详 细的指南和参考。

## 1. 系统概述

法院可通过在线司法鉴定平台(以下简称本系统),进行鉴定机构的选择, 鉴定任务的下发。

办案承办人在处理涉及司法鉴定的案件过程中,可以更全面而详尽的了解鉴 定机构的鉴定资质、鉴定能力、业务范围、鉴定报告质量、鉴定活动的具体时间 线,从而能完整的掌控整个案件的进度进程。

通过本系统,办案承办人能把控鉴定费用的交纳环节,掌握鉴定活动开始的 关节步骤,主导鉴定的节奏,减少因当事人不交、迟交鉴定费或其它原因造成鉴 定任务的滞留,鉴定周期的延长等情况,缩短鉴定周期,减少整体案件的办案时 间,进一步提高承办人的办案效率与质量。

## 2. 系统简介

系统共包括承办人,当事人,专业机构三个角色。在下面介绍专业机构的操 作步骤。

## 3. 约定

系统中标注有 '\*'的部分为必填项;

点击页面按钮保存,表示保存当前页面已填写的信息,不会校验必填项是否为空, 也不做规则校验,此时页面右上方会有保存成功的绿色背景提醒; 点击页面按钮上一步,表示回退到上一操作步骤;

3

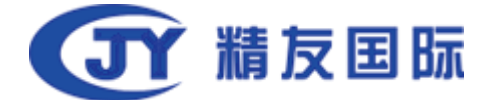

点击页面按钮下一步,这时候后台会校验当前页面必填项是否为空。当有未填写 的必填项时,右上角会出现深红色提示,提示没有填写的必填项不能为空;当该 页面必填项没有空的时候,会跳转到下一环节页面。

# 4. 操作说明

## 4.1 鉴定机构注册

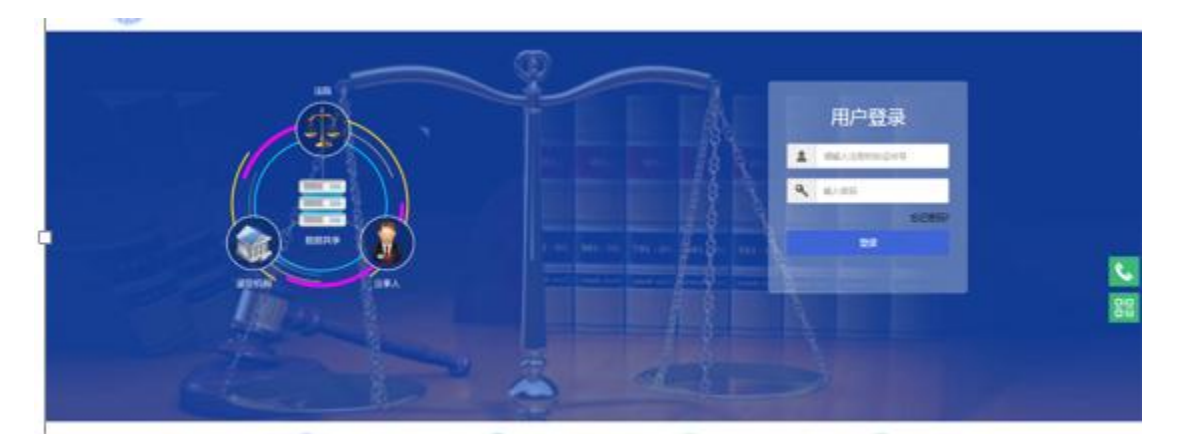

系统登录页面

- 1. 在系统登录页面,页面下方显示功能:机构注册、通知公告、帮助中心、数据 分析。
- 2. 点击机构注册, 打开鉴定机构基本信息填写页面。
- 在页面左侧显示当前所处环节。鉴定机构注册一共有4个环节:基本信息,鉴 定资质,鉴定类型,管理员信息。
- 4. 在基本信息填写页面可以填写鉴定机构的基本信息, 其中, 带\*号的为必填项。

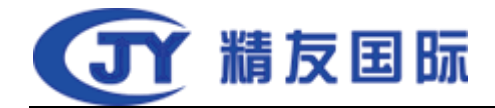

|            |         | 合作·互联·便民         | By Con |
|------------|---------|------------------|--------|
|            | "成立时间   | 南西纬成立时间          |        |
| 11.4-43.62 | 、事件课题   | 清結入党业常府          |        |
|            | * 所属区域  | MARKEN CO.       |        |
| 0          | • 植织代码  | 地址入出的代码          |        |
| ERRIN      | * 擅根名称  | ilite.\.spice.te |        |
|            | "许可证号   | 朝鮮人的司法号          |        |
| 1.字按型      | "法人     | 清编入述人            |        |
|            | "负责人    | 清细入负责人           |        |
|            | *UMPRIE | 塘塘入约构电游          |        |
| 肥汤体息       | *备用电话   | 请输入我把电话          |        |
|            | "短续接收手机 | 國國人民國國政局國        |        |
|            | "体直     | 诸军入传真            |        |
|            | *邮箱     | (REA)(A)(R)      |        |

| *业务范围   | 请输入业务范围    |
|---------|------------|
| *机构地址   | 请输入机构地址    |
| 支付宝收款账号 | 请输入支付宝收款账号 |
| 支付宝KEY  | 请输入支付宝KEY  |
| 支付宝邮箱   | 请输入支付宝邮箱   |
| 支付宝二维码  | 十上传二维码     |
| 微信ID    | 请输入微信ID    |
| 微信收款账号  | 请输入微信收款账号  |
| 微信收款KEY | 请输入微信收款KEY |
| 微信二维码   | 十上传二维码     |
| 收款人开户行  | 请输入收款人开户行  |
| 收款人开户名  | 请输入收款人开户名  |
| 收款人银行账号 | 请输入银行账号    |
| 信用评价    | 请输入信用评价    |

保存 下一步

鉴定机构基本信息填写页面

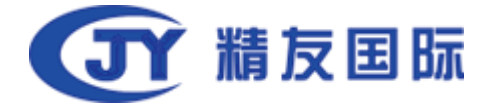

- 基本信息填写页面,在支付宝二维码和微信二维码部分,可以添加支付信息, 可以添加二维码图片。
- 6. 点击保存,可以根据组织代码,保存当前页面信息。
- 注: 组织代码是唯一的,不可重复。
- 7. 点击下一步,进入添加鉴定资质信息页面。

| (EEQ)          |  |
|----------------|--|
| 20480878.06141 |  |
|                |  |
|                |  |

#### 上传资质信息页面

8. 在上传资质信息页面,默认显示:还没有鉴定资质,请先上传!
 9. 点击上传按钮,可以上传图片信息。

| <br>and the second | Section and                                                                                                    | -12 88.9° | ec1172864 | 75764529 | e6laolor0fdb | 019 |
|--------------------|----------------------------------------------------------------------------------------------------|-----------|-----------|----------|--------------|-----|
|                    |                                                                                                    | - 有效期     | Turcit.   |          | 10.0010      |     |
|                    | 44000                                                                                                    | -218.90   |           | ٠        |              |     |
| and the second     | and the second second s | 938238    | 101103    | 18       |              |     |
|                    |                                                                                                    | 证书纳制      |           |          |              |     |

上传资质信息页面

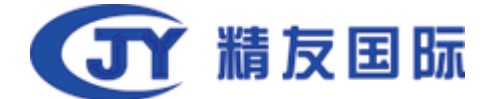

- 上传资质照片信息后,图片会显示在页面。可以选择证书类型,选择有效期, 选择资质类型和级别,选择资质的地区范围,填写证书说明。
- 11. 上传资质信息后,点击下一步,进入鉴定类型选择页面。
- 12. 在鉴定类型选择页面,可以选择鉴定机构的鉴定类别,鉴定类型,鉴定项目。 选择不同鉴定类别,页面会显示不同的鉴定类型,选择不同鉴定类型,页面显示不同鉴定项目。
- 选择鉴定项目后,在最上方的鉴定类别部分会显示该鉴定类别的鉴定项目数量。

| C                     | . REAN                                                                                                    | 196  |
|-----------------------|----------------------------------------------------------------------------------------------------|------|
|                       | WHEN REAL FLOSTMENT BRITE                                                                                                    | Rit  |
| 0                     | REPRO IFON DEDON OFFEC FORM                                                                                                    | £    |
| AURIA .               | BROW STERE REFERENCES                                                                                                    |      |
|                       | 24182531 Britmag (2379)                                                                                                    |      |
| 0                     | "KARD DEMENSION INCLUDE IN THE INCLUDE                                                                                                    | ZAR. |
|                       | DESCRIPTION OF THE PARTY OF THE PARTY OF THE |      |
|                       | ·董會福祉 米克二爾英國主 米克二方式會主 米克二的间面主 建盐克肉                                                                                                    | 12   |
| and the second second | *生物的与死后的建立  *祖藩拉拉  *佛德也尽切开拉直                                                                                                    |      |
|                       | ※交征総査(関係)                                                                                                    |      |

#### 鉴定类型选择页面

14. 选择鉴定类别,鉴定类型,鉴定项目后,点击下一步,进入添加管理员信息页面。

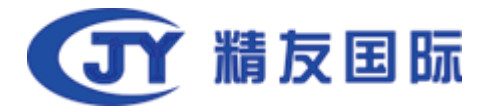

| 0           | 120       | 漫歌写对其       |      |
|-------------|-----------|-------------|------|
| a a co, co. | . MONTION | 请请问指令记载员    |      |
|             | · 64040   | 建成与于信号      | 8224 |
| E 2 - FEM   | - 10G285  | 0100032335  |      |
|             | * 夜前      | awven       |      |
|             | * 确认规则    | 建成年期以来符     |      |
| 12.82       | * 种族的门    | · 建加利用量用1.1 |      |
|             |           |             |      |
| 0           |           |             |      |
|             |           |             |      |
|             |           |             |      |

管理员信息添加页面

| 15. 在管理员信息添加页面,可以添加管理员信息。 |
|---------------------------|
| 合作·互联·便民                  |
|                           |
|                           |
| 您可以通过管理账号进行登录             |
| 管理账号可以进行机构信息管理,可以添加人员     |
| 10s后自动返回盖页                |
| 建的加度                      |
| 鉴定机构信息注册成功页面。             |

鉴定机构信息注册成功页面

16. 添加管理员信息后,点击提交,页面提示:注册成功。17. 此时,在系统登录页面,可以使用管理员注册的手机号登录系统。

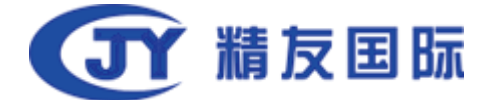

## 4.3 系统登录

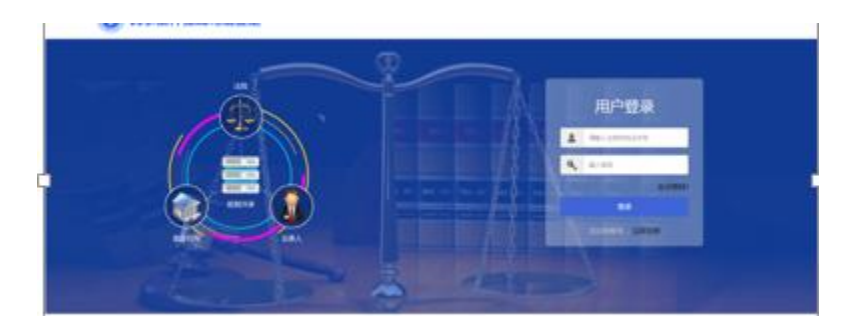

系统登录页面

18. 在系统登录页面, 输入正确的账号和密码, 点击登录按钮进入系统主页。

## 4.3 主页

| R #1    |   | 0                   |         | 7       | 0                  | 0             | 0       |
|---------|---|---------------------|---------|---------|--------------------|---------------|---------|
| 8 10380 | > | · ·                 |         | 1       |                    |               | -       |
| 我的谦定    |   | 经交费案件               |         | 自受理案件   | 道定中案件              | 审批中的案件        | 本月缺代案件  |
| 建立推动    |   | 8                   |         |         |                    |               |         |
|         |   | 111-10-022/02/14    |         |         |                    |               |         |
|         |   | 重定時の事項              |         |         |                    |               |         |
|         |   | 重全任务与               | 申请人     | 被重定人    | 重定项目               | 重定类型          | #8      |
|         |   | 2018011401800100018 | 411     | and the | 死亡原因滅危             | 法医师理論定        | 2002    |
|         |   | 2010011401000100009 | 101,041 | 1000    | 交送年豊(数年)           | 法医精神病温度       | 82884C  |
|         |   | 2018011401000100006 | 811     | and the | 手に滅せ               | #242          | escel.  |
|         |   | 2018011401000500007 | 120     | 100     | 死亡原因滅危             | 法医师理論定        | CODA.   |
|         |   | 2018011401000100005 | 100,000 | -100    | 死亡原因編成及死<br>協同な外世界 | CARAGE PERSON | 0104003 |
|         |   |                     |         |         | < 1 2 >            | 22            |         |

主页

- 在鉴定机构主页面,显示不同状态案件的数量。状态包含:代交费案件,待受 理案件,鉴定中案件,审批中的案件,补充证据中的案件,本月接收案件,总 计接收的案件。
- 页面下方显示鉴定待办事项。从承办人发起鉴定到鉴定完成,案件会显示在该部分。鉴定完成后,案件不会再显示在这部分。当鉴定完成后,当事人提出异议,也会显示在该部分。
- 3. 在待办事项列表中,显示案件当前状态。
- 4. 点击流水号,进入鉴定任务处理页面。

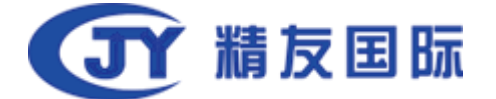

5. 页面左侧显示鉴定机构的功能模块: 主页, 我的鉴定。

6. 我的鉴定包含:我的鉴定,鉴定查询。

我的鉴定,显示提交本人处理、本人处理中和本人鉴定完成的案件。 鉴定查询,显示该地区承办人公开的与本人公司同资质的全部的鉴定完成案件。

## 4.3 鉴定机构业务流程

#### 4.3.1 填报费用

鉴定机构收到鉴定任务后,查看鉴定任务并填报鉴定费用。填报的鉴定费信息会显示给交费人,交费人交费完成后,鉴定机构会收到已交费信息。

| <b>0</b> ±3 |   | 我的重定            |                     |        |                                                                                                    |        | Q, 825500.108A | 18.8 | 7 |
|-------------|---|-----------------|---------------------|--------|----------------------------------------------------------------------------------------------------|--------|----------------|------|---|
| © 172882    | > | 流水可             | 重定任务号               | 申請人    | 被重定人                                                                                                    | 重定用目   | 重定共型           | 8.5  |   |
| RINER       |   | 201314010900015 | 2010013405000100050 | Bell . | 841                                                                                                    | 死亡原約編官 | 法医师管理论         | 2002 |   |
| 建立带向        |   |                 |                     |        |                                                                                                    |        |                |      |   |
|             |   |                 |                     |        | - (C) - (C) |        |                |      |   |
| -           |   |                 |                     |        | -                                                                                                    |        |                |      |   |

我的鉴定

- 1. 点击我的鉴定,在案件列表中显示接收未处理的案件状态为:发起鉴定。
- 点击流水号或鉴定任务号,进入鉴定任务处理页面,在页面上方被鉴定人后方显示当前案件状态。

| <ul> <li>検査定人: 図 2028</li> <li>申読人:</li> <li>登査・英型:法运精神構造:</li> <li>室号:18093</li> <li>② 雪音正语 合 当事人信息</li> <li>③ 历史记录</li> <li>发起鉴定</li> </ul> | <b>治</b><br>8 文书下载 | □ 副激的机构<br>办理人:法官鉴定 | 鉴定任务号: 201<br>受理时限:<br>鉴定项目:精神时 | 1801140100000011<br>大志遊注<br>B: | 间 : 2018-04-24 13:40:15 | 鉴定机构:;<br>工作时限: | 太原市鉴定机构1<br>所履机构:山西省太原州 | 市小店区基层人民法 | 魏       |
|----------------------------------------------------------------------------------------------------|--------------------|---------------------|---------------------------------|--------------------------------|-------------------------|-----------------|-------------------------|-----------|---------|
| <b>()</b><br>鉴定发起                                                                                                    |                    |                     |                                 |                                |                         |                 |                         |           |         |
| 信息补正                                                                                                    |                    |                     |                                 |                                |                         |                 |                         |           |         |
| 填报费用                                                                                                    |                    |                     |                                 |                                |                         |                 |                         | ⑧请求补充     | • ●案件终止 |
| *费用填报总额                                                                                                    | ¥ 5000             |                     |                                 |                                | *预计受理完成时长               | 7               |                         | 个工作日      |         |
| *预计完成时长                                                                                                    | 30                 |                     | 个工作日                            |                                | *预计完成日期                 | 2018-05-31      |                         | Ħ         |         |
| *处理人                                                                                                    | 太原鉴定1              |                     |                                 |                                | *处理机构                   | 太原市鉴定机          | 构1                      |           |         |
| *处理地点                                                                                                    |                    |                     |                                 |                                |                         |                 |                         |           |         |
| 处理意见                                                                                                    | 填报费用完成             |                     |                                 |                                |                         |                 |                         |           |         |
|                                                                                                    |                    |                     |                                 | 提交                             | <i>h</i>                |                 |                         |           |         |

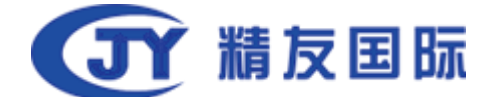

#### 鉴定任务处理页面

 在鉴定任务处理页面,页面上方显示案件的基本信息。鼠标落到名片图标上, 可以查看被鉴定人信息。

| 申请人:     鉴定任务号       鉴定类型:法医病理鉴定     受理时限: | : 2018011401000100010 鉴定机 | 构・ 大原市鉴完机构1           |
|--------------------------------------------|---------------------------|-----------------------|
| 鉴定类型:法医病理鉴定 受理时限:                          |                           | 10 1 XXXX PALAE 01 04 |
|                                            | 工作时                       | 限:                    |
| 案号:33345 鉴定项目:                             | 死亡原因鉴定                    |                       |

基本信息

下方显示按钮: 查看证据, 当事人信息, 文书下载, 随机的机构, 回避的机构。
 点击可以查看对应的信息。

功能按钮

5. 在历史记录部分,可以查看案件的最近一条处理流程信息。

| ③ 历史记录 |           |                        |                     |
|--------|-----------|------------------------|---------------------|
| 发起鉴定   | 办理人:法官鉴定1 | 时间:2018-04-23 15:26:56 | 所属机构:山西省太原市小店区基层人民法 |
|        |           |                        | 院                   |

历史记录

6. 历史记录下方显示当前鉴定任务已完成的环节。

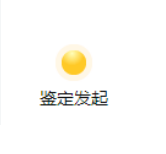

当前环节

 信息补正部分,承办人可以填写补充的信息,提交后会显示在鉴定任务的信息 补正部分。

| ▶ 信息补正 |  |
|--------|--|
|        |  |

信息补正

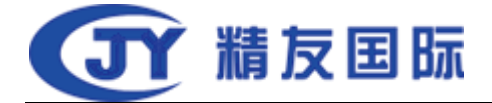

 4.填报费用部分,可以填写以下信息:费用填报总额,预计受理完成时长,预 计完成时长,处理意见。填写预计完成时长后,预计完成日期会自动带出。处 理人,处理机构,处理地点自动带出当前鉴定机构信息,可以修改。

| <ol> <li>受理时很是指从承办方数</li> <li>鉴定时效是指诊在点击完成</li> <li>综在接收到案件后需要利</li> <li>预计完成日期需要您手助</li> <li>许完成日期需要您手助</li> <li>许完成每日动计算</li> <li>密度数据</li> <li>逐位数据</li> </ol> | 起 更 班 局 其 固 葉 田 二 一 一 一 一 一 一 一 一 一 一 一 一 一 一 一 一 一 一 | 鉴定起第二工作日到忽点击受现<br>钮后到上传鑑定报后的工作日。<br>合受理条件,符合受理条件的算<br>式结算的项目您可以直接输认想<br>间,如果交费人未能交费或者您 | 對按钮完成后的工作<br>直接限价并填写相。<br>改进,在收到的费用<br>资志记确认收费系统 | F日,受理在第三步。<br>2日期,缺少材料的案件请点击补充材料,不能受<br>8处填写0元<br>6将目动退案 | 理的直            | <del>按鉴</del> 定终止。 | 西音扇                                   | 高人同注稿qwrv          |                           |
|----------------------------------------------------------------------------------------------------|-------------------------------------------------------|----------------------------------------------------------------------------------------|--------------------------------------------------|----------------------------------------------------------|----------------|--------------------|---------------------------------------|--------------------|---------------------------|
| ▲ 填报费用 ▲ 重要提示                                                                                                    |                                                       |                                                                                        |                                                  |                                                          |                |                    |                                       | @请求补充              | <ul> <li>◎案件终止</li> </ul> |
| *费用填报。                                                                                                    | 额                                                     | ¥ 请输入总额                                                                                |                                                  | *预计受理完成                                                  | 时长             | 请输入                |                                       | 个工作日               |                           |
| *预计完成的                                                                                                    | 时长                                                    | 请输入                                                                                    | 个工作                                              | *预计完成                                                    | 日期             | 请选择日期              |                                       |                    |                           |
| *\$1                                                                                                    | <b>聖人</b>                                             | 太原鉴定                                                                                   |                                                  | *处理                                                      | 机构             | 太原市鉴定机构            |                                       |                    |                           |
| *处理#                                                                                                    | 也点                                                    | 北京市海淀区上地信息路1号                                                                          |                                                  | 交费通                                                      | 知书             |                    | ı,*.jpg)                              |                    |                           |
| 处理题                                                                                                    | 凤                                                     | 请输入                                                                                    |                                                  |                                                          |                |                    |                                       |                    |                           |
| 填报费用<br>*费用填报总额<br>*预计完成时长<br>*处理人<br>*处理地点                                                                                                    | ¥<br>30<br>太思                                         | 5000<br>N磁定1                                                                           | 个工作日                                             | *预计受理完成时长<br>*预计完成日期<br>*处理机构                            | 7<br>201<br>太原 | 8-05-31<br>1中鉴定机构1 | <ul> <li>③请求补</li> <li>个工作</li> </ul> | 充 <b>@案</b> #<br>目 | 接止                        |
| 处理意见                                                                                                    | 请                                                     | 愈入                                                                                     |                                                  | 提交                                                       |                |                    |                                       |                    |                           |

填写费用

- 添加填报费用信息后,点击提交,系统会给交费人发送案件已接收并需要交费 短信通知。待交费人交费后,进入确认收费环节。
- 10. 在填报费用右上角显示按钮: 请求补充和案件终止。点击可以查看对应操作。
- 关于预计受理完成时长根据司法鉴定程序通则一般为7个工作日,预计完成时 长就是鉴定时长,一般是在30个工作日,如有特殊情况需要30个工作日以上, 请及时与委托人协商。
- 4.3.2 确认收费

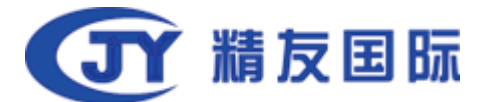

交费人交费完成后,鉴定机构会收到已交费信息。此时,鉴定任务的状态为:鉴 定交费完成。

| 我的鉴定                                                                                                    |       |     |      |        | Q、鉴定任务号,当事人 | 搜索 🛛 🏹 |
|----------------------------------------------------------------------------------------------------|-------|-----|------|--------|-------------|--------|
| 流水号                                                                                                    | 鉴定任务号 | 申请人 | 被鉴定人 | 鉴定项目   | 鉴定类型        | 状态     |
| 414 P. 100 P. 100 P. 100 P. 100 P. 100 P. 100 P. 100 P. 100 P. 100 P. 100 P. 100 P. 100 P. 100 P. 100 P. 100 P. | 1000  | 杭健雯 | 杭健雯  | 精神状态鉴定 | 法医精神病鉴定     | 鉴定缴费完成 |

案件列表

点击流水号或鉴定任务号,进入鉴定任务处理页面,在页面上方被鉴定人后方显示当前案件状态:鉴定交费完成。

| 确认收费  |             |              |                            | •         | 《件终止 ●费用变更 》 |
|-------|-------------|--------------|----------------------------|-----------|--------------|
| 423   | 到费用         | ▲ 如果交费人未能按时3 | 交费或机构收费未确认,案件将自动退案(0/2 工作日 | 日)。请注意!!! |              |
| *处理人  | 太原鉴定        |              | *处理机构                      | 太原市鉴定机构   | 8:5          |
| *处理地点 | 北京市海淀区上地信息器 | 81号          | *收费金额                      | ¥ 请输入     |              |
| 处理意见  | 请输入         |              |                            |           |              |
|       |             |              | 确认                         | a         |              |

鉴定任务处理页面

 在鉴定任务处理页面,基本信息部分显示如图,填报费用环节添加的信息显示 在基本信息中。

| 被鉴定人: 网络大学学校 |                          |                   |  |
|--------------|--------------------------|-------------------|--|
| 申请人:         | 鉴定任务号:201801140100000011 | 鉴定机构: 太原市鉴定机构1    |  |
| 鉴定类型:法医精神病鉴定 | 鉴定总费用:¥5,000.00          | 预计完成日期:2018-05-31 |  |
| 受理时限:7工作日    | 工作时限:30工作日               | 案号:18093          |  |
| 鉴定项目:精神状态鉴定  |                          |                   |  |
|              |                          |                   |  |

## 基本信息

3. 在鉴定任务处理页面, 查看证据-交费凭证, 可以看到交费人上传的交费凭证。

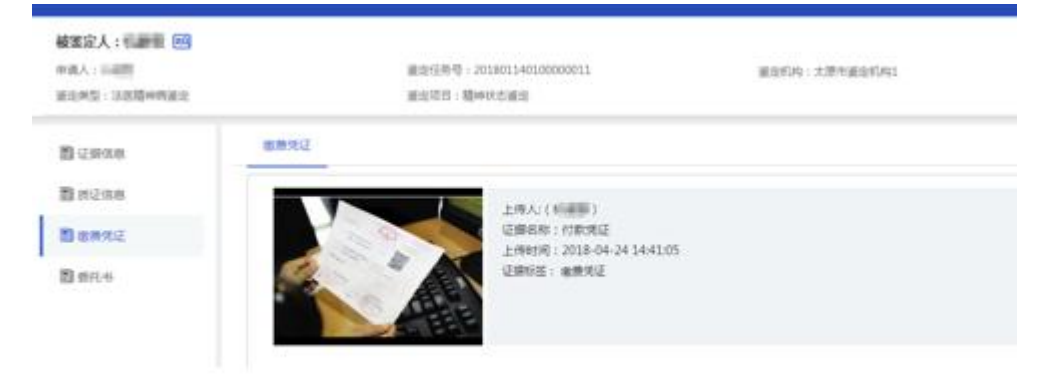

鉴定交费完成↓

鉴定交

费完成

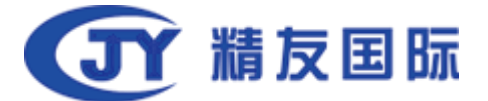

4.确认交费信息后,在鉴定任务处理页面-历史记录部分显示:当事人已交费完成信息。

| ⑤ 历史记录                      |      |                        |       |
|-----------------------------|------|------------------------|-------|
| <b>当事人己缴费完成</b><br>抗健雯确认缴费。 | か理人: | 时间:2018-04-24 14:41:05 | 所履机构: |

历史记录

5. 已完成的环节部分显示: 交费完成。

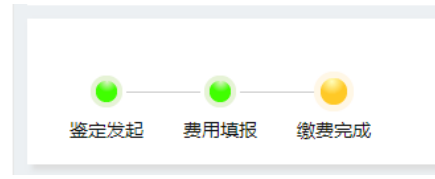

已完成的环节

 6. 确认收费部分,可以填写收费金额,处理意见。处理人,处理机构,处理地点 系统自动带出,可以修改。

| 确认收费    |                   |       |    | ●申请延期 ●案件终止 | ●费用变更 |
|---------|-------------------|-------|----|-------------|-------|
| ✓ 已收到费用 |                   |       |    |             |       |
| *处理人    | 太原鉴定1             | *处理机构 | 太原 | 市鉴定机构1      |       |
| *处理地点   | CARD DE CARDON DA | *收费金额 | ¥  | 5000        |       |
| 处理意见    | 确认收到费用            |       |    |             |       |
|         |                   | 确认    | 3  |             |       |
|         |                   |       |    |             |       |

确认收费

- 7.填写确认收费信息后,点击确认,进入任务受理环节。
- 8. 在确认收费右上角显示按钮: <u>申请延期</u>, <u>案件终止</u>和<u>费用变更</u>。点击可以查看 对应操作。

#### 4.3.3 案件受理

鉴定机构确认收费后,此时,鉴定任务的状态为: 交费已确认。

| 我的鉴定            |                    |     |      |        | Q 鉴定任务号,当事人 | 搜索 🗸  |
|-----------------|--------------------|-----|------|--------|-------------|-------|
| 流水号             | 鉴定任务号              | 申请人 | 被鉴定人 | 鉴定项目   | 鉴定类型        | 状态    |
| 201814010500019 | 201801140100000011 | 杭健雯 | 杭健雯  | 精神状态鉴定 | 法医精神病鉴定     | 繳费已确认 |

案件列表

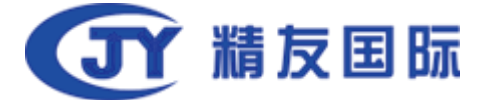

1. 点击流水号或鉴定任务号,进入鉴定任务处理页面,在页面上方被鉴定人后方

显示当前案件状态: 交费已确认。

| 被鉴定人:                                                                                                    | G去院。                                                                                                    |                                                                                                    |                                                         | 协商     |
|----------------------------------------------------------------------------------------------------|----------------------------------------------------------------------------------------------------|----------------------------------------------------------------------------------------------------|---------------------------------------------------------|--------|
| <ul> <li>申请人: 」</li> <li>重</li> <li>鉴定类型:法医临床鉴定</li> <li>受理时限:7工作日</li> <li>案号:</li> </ul>                                                                                                    | 鉴定:<br>変現:<br>鉴定:<br>変現:<br>変元:<br>変元:<br>変元:<br>変元:<br>変元:<br>変元:<br>変元:<br>変元:<br>変元:<br>変元:<br>変元:<br>変元:<br>変元:<br>変元:<br>変元:<br>変元:<br>変元:<br>変元:<br>変元:<br>、<br>変元:<br>、<br>、<br>、<br>、<br>、<br>、<br>、<br>、<br>、<br>、<br>、<br>、 | 任务号:201901719999900098<br>急暴用:¥777.00 <b>详情</b><br>时效:5工作日<br>须目:人身伤残程盘(等级)鉴定劳动能力鉴定,活体年等鉴定文证<br>(复审) | 鉴定机构: <b>谢试鉴定机构1</b><br>预计完成日期:2019-03-30<br>工作时限:30工作日 |        |
| <ul> <li>◎ 宣誓证据 土下載证据包 合当</li> <li>⑤ 历史记录</li> </ul>                                                                                                    | F人信息                                                                                                    |                                                                                                    |                                                         | 查看跟踪记录 |
| 鉴定机构己收到鉴定费                                                                                                    | <b>办理人:鉴定人11</b>                                                                                                    | 时间:2019-03-29 10.55:41                                                                               | 所属机构:测试鉴定机构1                                            |        |
| <ul> <li>● ● ● ● ●</li> <li>● ● ●</li> <li>● ●</li> <li></li></ul> |                                                                                                    |                                                                                                    |                                                         |        |
| 同作自私正                                                                                                    |                                                                                                    |                                                                                                    |                                                         |        |

#### 鉴定任务处理页面

 在鉴定任务处理页面,基本信息部分显示如图,确认费用环节添加的信息显示 在基本信息中。

| 被鉴定人: 📰 🕅 🥌 鉴定激费完成 |                          |                   |
|--------------------|--------------------------|-------------------|
| 申请人:               | 鉴定任务号:201801140100000011 | 鉴定机构: 太原市鉴定机构1    |
| 鉴定类型:法医精神病鉴定       | 鉴定总费用:¥5,000.00          | 预计完成日期:2018-05-31 |
| 受理时限:7工作日          | 工作时限:30工作日               | 案号:18093          |
| 鉴定项目:精神状态鉴定        |                          |                   |

## 基本信息

3. 确认收费信息后,在鉴定任务处理页面-历史记录部分显示:鉴定机构已收到鉴定费信息。

| ③ 历史记录                      |           |                        |               |
|-----------------------------|-----------|------------------------|---------------|
| <b>鉴定机构己收到鉴定费</b><br>确认收到费用 | 办理人:太原鉴定1 | 时间:2018-04-24 15:26:35 | 所履机构:大原市鉴定机构1 |

历史记录

4. 已完成的环节部分显示: 交费确认。

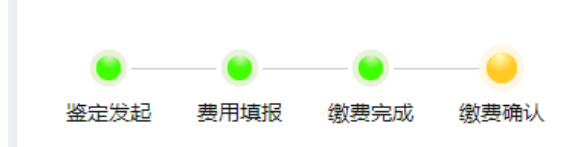

已完成的环节

案件受理部分,可以选择是否跳过现场检查,填写处理意见。处理人,处理机构,处理地点系统自动带出,可以修改。

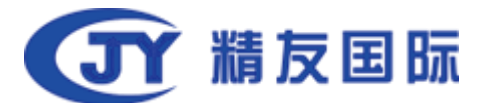

| 案件受理       |                                |                                 |       | 〇申请延期 | @请求补充 | ③案件终止 | €费用变更 |
|------------|--------------------------------|---------------------------------|-------|-------|-------|-------|-------|
| 0 😌        | 2.理案件                          |                                 |       |       |       |       |       |
| *处理人       | 鉴定人11                          | *处理机构                           | 测试鉴定机 | 构1    |       |       |       |
| *处理地点      | 杭州市上城区望江东路332号中豪望江国际2幢1701室    | *是否跳过现场检查                       | ◎ 是   | ● 否   |       |       | ٤.    |
| 受理逼知书或技术方案 | ♪上传 仅能上传JPG,PNG,DOC,DOCX,PDF,Z | Zip,RAR格式的文件,最多上传5个文件,文件最大限制10M |       |       |       |       |       |
|            |                                |                                 |       |       |       |       |       |
| 处理意见       | 请输入                            |                                 |       |       |       |       |       |
|            |                                |                                 |       |       |       |       |       |
|            |                                | 受理案件                            |       |       |       |       |       |

受理案件

- 6. 是否跳过现场检查:选择'是',点击受理案件,案件进入鉴定报告草拟环节。
   选择'否',点击受理案件,案件进入现场检查环节。
- 7. 在案件受理右上角显示按钮: <u>申请延期</u>, <u>请求补充</u>, <u>案件终止</u>和<u>费用变更</u>。点 击可以查看对应操作。
- 8. 可以上传受理通知书或者技术方案,支持PNG, JPE, DOC. DOCX, ZIP, RAR格式的文件最大支持10M
- 4.3.4 现场检查

鉴定任务接收后,选择'否'跳过现场检查。案件进入现场检查环节,在本 环节需要预约检查,可以填写检查时间,提交后,系统会发送通知短信给承办人 和当事人,在预约时间进行现场检查。现场检查完成后,进入鉴定报告草拟环节。 任务受理环节结束后,案件状态显示:受理。

| 我的鉴定            |                   |     |      |        | Q 鉴定任务号,当事人 | 捜索 |
|-----------------|-------------------|-----|------|--------|-------------|----|
| 流水号             | 鉴定任务号             | 申请人 | 被鉴定人 | 鉴定项目   | 鉴定类型        | 状态 |
| 201814010500019 | 20180114010000011 | 杭健雯 | 杭健雯  | 精神状态鉴定 | 法医精神病鉴定     | 受理 |

案件列表

点击流水号或鉴定任务号,进入鉴定任务处理页面,在页面上方被鉴定人后方显示当前案件状态:受理。

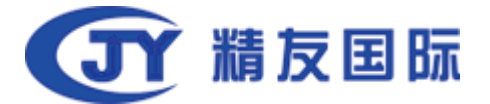

| 被鉴定人: 目 四 ◆ 愛彊<br>委托単位(承办人):浙江省杭州市積友湾试法苑 |            |                                           |                   | 协商     |
|------------------------------------------|------------|-------------------------------------------|-------------------|--------|
| 申请人:                                     | 鉴定任        | 王务号 : 201901719999900098                  | 鉴定机构: 测试鉴定机构1     |        |
| 鉴定类型:法医临床鉴定                              | 鉴定总        | 总费用:¥777.00 详情                            | 預计完成日期:2019-03-30 |        |
| 受理时限:7工作日                                | 受理时        | 时效:5工作日                                   | 工作时限:30工作日        |        |
| 案号:                                      | 鉴定项<br>审查( | 页目:人身伤残程度(等级)鉴定,劳动能力鉴定,活体年龄鉴定,文证<br>(复审 ) |                   |        |
| ② 查看证据 土下载证据包 谷当事人信息                     | ◎ 文书下载     |                                           |                   |        |
| ③ 历史记录                                   |            |                                           |                   | 查看跟踪记录 |
| 受理                                       | 办理人:鉴定人11  | 时间:2019-03-29 10:59:33                    | 所属机构: 测试鉴定机构1     |        |
|                                          |            |                                           |                   |        |
| ● ● ● ●<br>鉴定发起 费用编辑 交费确认 受理             |            |                                           |                   |        |
| <b>同</b> 信息补正                            |            |                                           |                   |        |

- 鉴定任务处理页面
- 2. 在鉴定任务处理页面,基本信息部分显示如图。

| 被鉴定人                          |                                    | 协商                |
|-------------------------------|------------------------------------|-------------------|
| 申请人                           | 鉴定任务号:201901719999900098           | 鉴定机构:测试鉴定机构1      |
| 鉴定类型:法医临床鉴定                   | 鉴定总费用:¥777.00 详情                   | 预计完成日期:2019-03-30 |
| 受理时限:7工作日                     | 受理时效:5工作日                          | 工作时限:30工作日        |
|                               | 鉴定项目:人身伤残程度(等级)鉴定,劳动能力鉴定,活体年龄鉴定,文证 |                   |
|                               | 审查 (复审)                            |                   |
| ② 宣看证据 土 下载证据包 总 当事人信息 总 文书下载 |                                    |                   |

基本信息

3. 任务受理后,在鉴定任务处理页面-历史记录部分显示:受理信息。

| ③ 历史记录              |           |                         |               |
|---------------------|-----------|-------------------------|---------------|
| <b>受理</b><br>同意受理案件 | 办理人:太原鉴定1 | 时间: 2018-04-24 16:49:51 | 所属机构:太原市鉴定机构1 |

历史记录

4. 已完成的环节部分显示:受理。

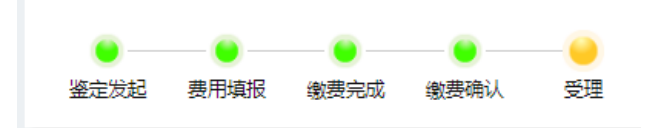

已完成的环节

5. 现场检查或检材提取部分,可以预约检查和填写现场检查结果。

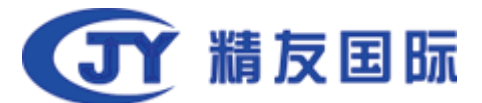

| 现场检查或检材提取 |                             |          | 马查勘预约<br>〇申请延期<br>④请求补充<br>●案件终 | ●费用变更   |
|-----------|-----------------------------|----------|---------------------------------|---------|
|           |                             |          |                                 | 十添加     |
| *处理人      | 鉴定人11                       | *处理机构    | 测试鉴定机构1                         |         |
| *处理地点     | 杭州市上城区望江东路332号中豪望江国际2幢1701室 |          |                                 | <u></u> |
| 照片        | <b>土</b> 上传 仅能上传图片文件最大限制10M |          |                                 |         |
| 处理意见      | 请输入                         |          |                                 |         |
|           |                             | 现场检验完成保存 |                                 |         |

现场检查或检材提取部分

 点击预约检查,可以预约现场检查时间,填写预约检查地点,备注。填写预约 检查信息后,点击提交按钮,系统会给承办人和当事人发送短信通知预约检查 信息。

| 预约检查    |         | × |
|---------|---------|---|
| *预约时间   | 请选择预约时间 |   |
| *预约检查地点 | 请输入     |   |
| * 备注    | 请输入     |   |
|         |         |   |
|         |         |   |
|         |         |   |
|         | 关闭提交    |   |
|         |         |   |

预约检查

7. 现场检查完成后,可以添加现场检查结果。点击添加按钮,新增记录表格可以填写现场检查信息,如图。可以填写开始时间,结束时间,参与人,地点,记录详细信息。可以新增多个记录表格,点击记录表格右上角删除,可以删除相应表格。

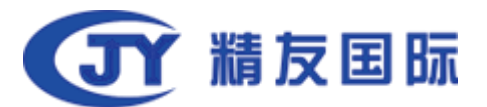

| 现场检查或检材提取 |                             | l        | © 查勘预约   © 申请延期   ◎ 请求补充   ◎ 案件终 | ●費用変更 |
|-----------|-----------------------------|----------|----------------------------------|-------|
|           |                             |          |                                  | 十添加   |
| *开始时间     | 请选择开始时间                     | *结束时间    | 请选举结束时间                          | 删除    |
| *参与人      | · 渡榆入                       | *地点      | 遺输入                              |       |
| *记录       | 请输入                         |          |                                  |       |
|           |                             |          |                                  |       |
| *处理人      | 鉴定人11                       | *处理机构    | 测时鉴定机构1                          |       |
| *处理地点     | 杭州市上城区望江东路332号中豪望江国际2幢1701室 |          |                                  | Č.    |
| 照片        | ▲上传 仅能上传图片文件最大限制10M         |          |                                  | 믱믭    |
| が理合国      | (清給 )                       |          |                                  |       |
|           | 193-1027                    |          |                                  |       |
|           |                             | 现场检验完成保存 |                                  |       |

现场检查或检材提取部分

- 8. 添加现场检查信息后,点击现场检查完成。进入鉴定报告草拟环节。
- 9. 在现场检查或检材提取右上角显示按钮: 申请延期, 请求补充, 案件终止和费 用变更。点击可以查看对应操作。
- 10. 可以上传图片证明现场检查确实存在。图片最大10M

#### 4.3.5 鉴定报告草拟

在鉴定报告草稿拟定环节,鉴定机构会根据提交的检查材料或是现场检查结果拟 订一份鉴定报告。

在鉴定报告草拟环节,案件状态显示:现场检查。

| 我的鉴定            |                    |     |      |        | Q 鉴定任务号,当事人 | 搜索 🏹 |
|-----------------|--------------------|-----|------|--------|-------------|------|
| 流水号             | 鉴定任务号              | 申请人 | 被鉴定人 | 鉴定项目   | 鉴定类型        | 状态   |
| 201814010500019 | 201801140100000011 | 杭健雯 | 杭健雯  | 精神状态鉴定 | 法医精神病鉴定     | 现场检查 |

案件列表

点击流水号或鉴定任务号,进入鉴定任务处理页面,在页面上方被鉴定人后方显示当前案件状态:现场检查。

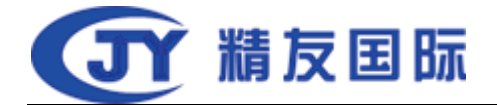

| 破塞定人:<br>甲诺人:<br>适定类型:法医精神病强定<br>受援时限:7工作日<br>收费金额:¥5,000.00         | 選定任务号:2018011401000000<br>選定总裁用:¥5,000.00<br>工作时限:30工作日<br>選定项目:精神状态邀定 | 11                     | 鉴定机构: 太原市鉴定机构1<br>预计完成日期: 2018-05-31<br>案号: 18093 |             |
|----------------------------------------------------------------------|------------------------------------------------------------------------|------------------------|---------------------------------------------------|-------------|
| ③ 查看证据 合当事人信息 合文书下载 反回避的机                                            | 构                                                                      |                        |                                                   |             |
| <ol> <li>历史记录</li> <li>現场給査</li> <li>の理人:</li> <li>現场給査売成</li> </ol> | 太原鉴定1                                                                  | 时间:2018-04-24 17:10:04 | 所屋机构:太原市鉴定机构1                                     |             |
| 鉴定发起 展用模板 数据完成 数据确认 受理                                               |                                                                        |                        |                                                   |             |
| 甲頃へ海安心山ーイン                                                           |                                                                        |                        | ④申请延期 @请求补充                                       | ●案件终止 ●费用变更 |
| *草稿放定人 大原鉴定1<br>•处理地点                                                |                                                                        | *处理机构                  | 大原市鉴定机构1                                          |             |
| <b>处理意见</b>                                                          | 31/10/                                                                 | //                     |                                                   |             |
|                                                                      | 早前的                                                                    |                        |                                                   |             |

鉴定任务处理页面

#### 2. 在鉴定任务处理页面,基本信息部分显示如图。

| 被鉴定人: 📰 🛛 🛛 🗸 现场检查 |                          |                   |
|--------------------|--------------------------|-------------------|
| 申请人:               | 鉴定任务号:201801140100000011 | 鉴定机构: 太原市鉴定机构1    |
| 鉴定类型:法医精神病鉴定       | 鉴定总费用: ¥ 5,000.00        | 预计完成日期:2018-05-31 |
| 受理时限:7工作日          | 工作时限:30工作日               | 案号:18093          |
| 收费金额:¥5,000.00     | 鉴定项目:精神状态鉴定              |                   |
|                    |                          |                   |

#### 基本信息

3. 在鉴定任务处理页面-历史记录部分显示:现场检查信息。

| ③ 历史记录                |           |                        |               |
|-----------------------|-----------|------------------------|---------------|
| <b>受理</b> 力<br>同意受理案件 | 0理人:太原鉴定1 | 时间:2018-04-24 16;49:51 | 所屬机构:太原市鉴定机构1 |

历史记录

4. 已完成的环节部分显示:现场检查。

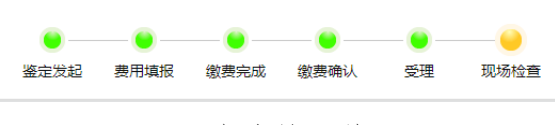

已完成的环节

 完成拟定草稿后,在拟定草稿部分,填写处理意见。点击草稿拟定完成按钮, 进入鉴定审核环节。

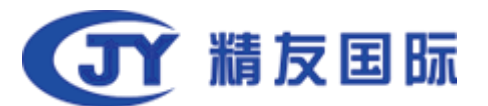

| - 120 1 / Ar print a |                      |          |  |
|----------------------|----------------------|----------|--|
| 「原金正」                | *处理机构                | 太原市鉴定机构1 |  |
| da desta di          |                      |          |  |
| 青输入                  |                      | ]        |  |
|                      | <b>944 1944 1944</b> |          |  |

拟定草稿

 6. 在拟定草稿右上角显示按钮: 申请延期, 请求补充, 案件终止和费用变更。点 击可以查看对应操作。

#### 4.3.6 鉴定审核

鉴定审核环节,会根据提交的检查材料或是现场检查结果审核鉴定报告,审核通过后进入鉴定复核环节。

在鉴定审核环节,显示案件状态是:鉴定意见草拟。

| 我的鉴定            |                    |     |      |        | Q 鉴定任务号,当事人 | 捜索     |
|-----------------|--------------------|-----|------|--------|-------------|--------|
| 流水号             | 鉴定任务号              | 申请人 | 被鉴定人 | 鉴定项目   | 鉴定类型        | 状态     |
| 201814010500019 | 201801140100000011 | 杭健雯 | 杭健雯  | 精神状态鉴定 | 法医精神病鉴定     | 鉴定意见草拟 |

案件列表

点击流水号或鉴定任务号,进入鉴定任务处理页面,在页面上方被鉴定人后方显示当前案件状态:鉴定意见草拟。

| 検査定人: ○○ 登走意见卓知<br>申请人: ○<br>協立关型:法法局情响感定<br>受助时限:7工作日<br>收费全额:¥5,000.00 ③ 宣音征援 8 当事人信息 8 文年 ③ 所由に尽● | 鉴定任务号:20<br>鉴定总规用:¥<br>工作时限:30工<br>鉴定项目:隔伸<br>鉴定项目:隔伸 | 1801140100000011<br>5,000.00<br>作日<br>状态遍定 | 鉴定初构: 大原市鉴定机构1<br>预计完成日期:2018-05-31<br>案号:18093 |                                        |          |
|----------------------------------------------------------------------------------------------------|-------------------------------------------------------|--------------------------------------------|-------------------------------------------------|----------------------------------------|----------|
| 鉴定意见草拟<br>拟定草稿完成                                                                                     | 力理人:太原鉴定1                                             | 时间:2018-04-24 18:15:37                     | 所屬机构:7                                          | 大原市鉴定机构1                               |          |
| 遊走災起 费用填服 軟黄完成 軟要<br>了 信息补正                                                                          | 路从 受理 现场检查 鉴定草拟                                       |                                            |                                                 |                                        |          |
| 鉴定人审阅                                                                                                |                                                       |                                            | ④申请延期                                           | <ul> <li>圖请求补充</li> <li>●案件</li> </ul> | 终止 ③费用变更 |
| *鉴定人信息 太原温<br>*处理地点                                                                                  | 定1                                                    | *处理机构                                      | 太原市鉴定机构1                                        |                                        |          |
| 小理意见 法給入                                                                                             |                                                       |                                            |                                                 |                                        |          |

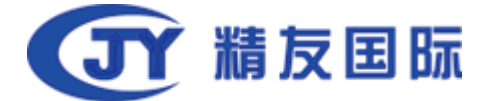

#### 鉴定任务处理页面

#### 2. 在鉴定任务处理页面,基本信息部分显示如图。

| 被鉴定人:杭健雯 🕅 < 鉴定意见草拟 |                          |                   |
|---------------------|--------------------------|-------------------|
| 申请人:杭健雯             | 鉴定任务号:201801140100000011 | 鉴定机构: 太原市鉴定机构1    |
| 鉴定类型:法医精神病鉴定        | 鉴定总费用: ¥ 5,000.00        | 预计完成日期:2018-05-31 |
| 受理时限:7工作日           | 工作时限:30工作日               | 案号:18093          |
| 收费金额:¥5,000.00      | 鉴定项目:精神状态鉴定              |                   |
|                     |                          |                   |

基本信息

3. 在鉴定任务处理页面-历史记录部分显示:鉴定意见草拟。

| ③ 历史记录                  |           |                        |               |
|-------------------------|-----------|------------------------|---------------|
| <b>鉴定意见草拟</b><br>拟定草稿完成 | 办理人:太原鉴定1 | 时间:2018-04-24 18:15:37 | 所屬机构:太原市鉴定机构1 |

#### 历史记录

4. 已完成的环节部分显示:鉴定草拟。

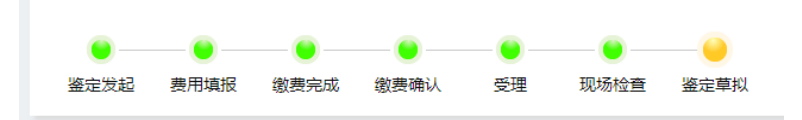

已完成的环节

 鉴定报告的草稿审批通过后,在鉴定人审阅部分,填写处理意见。点击提交按 钮,进入鉴定复核环节。

| 鉴定人审阅  |              | C     | 申请延期(會请求补充)(●案件终止 | ●费用变更 |
|--------|--------------|-------|-------------------|-------|
| *鉴定人信息 | 太原鉴定1        | *处理机构 | 太原市鉴定机构1          |       |
| *处理地点  | (Andred her) |       |                   |       |
| 处理意见   | 请输入          |       |                   |       |
|        | 提            | ž     | 8                 |       |

鉴定审核

6. 在鉴定人审阅右上角显示按钮: <u>申请延期</u>, <u>请求补充</u>, <u>案件终止和费用变更</u>。
 点击可以查看对应操作。

#### 4.3.7 鉴定复核

鉴定复核是对已通过鉴定审核的鉴定报告进行再次考核。 在鉴定审核环节,显示案件状态是:鉴定意见审阅完成。

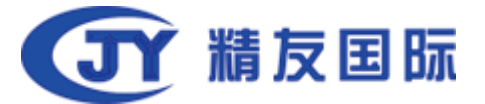

| 我的鉴定            |                    |     |      |        | Q、鉴定任务号, 当事人 | 捜索       |
|-----------------|--------------------|-----|------|--------|--------------|----------|
| 流水号             | 鉴定任务号              | 申请人 | 被鉴定人 | 鉴定项目   | 鉴定类型         | 状态       |
| 201814010500019 | 201801140100000011 | 杭健雯 | 杭健雯  | 精神状态鉴定 | 法医精神病鉴定      | 鉴定意见审阅完成 |

案件列表

点击流水号或鉴定任务号,进入鉴定任务处理页面,在页面上方被鉴定人后方显示当前案件状态:鉴定意见审阅完成。

| <ul> <li>被鉴定人:</li> <li>図 金克泉外</li> <li>申请人:</li> <li>過空送型:法医精神病激定</li> <li>受理时报:7.21作日</li> <li>改费全额:¥5,000.0</li> <li>③ 查看证据</li> <li>③ 由事人信息</li> <li>③ 历史记录</li> </ul> | 电电动机<br>8 文书下载   R 回题的机构                                                                                                    | 鑑定任务号:201801140100000011<br>鉴定总通用:¥5,000.00<br>工作时境:30工作日<br>鉴定项目:精神状态鉴定 |                        | 鉴应机构: 大原市鉴应机构1<br>预计完成日期:2018-05-31<br>案号:18093 |           |
|----------------------------------------------------------------------------------------------------|----------------------------------------------------------------------------------------------------|--------------------------------------------------------------------------|------------------------|-------------------------------------------------|-----------|
| 鉴定意见审阅完成                                                                                                    | 办理人:太原题                                                                                                    | 餐定1                                                                      | 时间:2018-04-24 18:31:44 | 所屬机构:太原市鉴定机构1                                   |           |
| 审核通过                                                                                                    |                                                                                                    |                                                                          |                        |                                                 |           |
|                                                                                                    |                                                                                                    | • • •                                                                    |                        |                                                 |           |
| 鉴定发起 费用填报 愈费完成                                                                                                    | 截要降从 受理 现场                                                                                                    | 检查 鉴定草料 鉴定审核                                                             |                        |                                                 |           |
| <ul> <li>鉴定发起 费用項紙 金費完成</li> <li>⑦ 信息补正</li> <li>鉴定复検</li> </ul>                                                                                                    | 做 <b>要</b> 像认 受理 现场                                                                                                    | 验室 鉴定审狱 鉴定审核                                                             |                        | 〇中調延期<br>〇中調延期<br>〇南京本社元<br>・<br>〇家             | 件终止       |
| <ul> <li>鉴定发起 费用項报 敏震完成</li> <li>厚 信息补正</li> <li>鉴定复核</li> <li>鉴定人信息</li> <li>"鉴定人信息</li> </ul>                                                                            | (数課件)、受理 取除<br>大原成元1                                                                                                    | <b>检查 鉴定审拟 鉴定审核</b>                                                      | *处理机构                  | ○申請登期 ◎请求补充 ●案(<br>太原市鉴定约构1                     | 件终止       |
| <ul> <li>※主対記 専用項派 動震元或</li> <li>学 信息补正</li> <li>※空复校</li> <li>*鉴定人信息</li> <li>・处理地点</li> </ul>                                                                            | (数要用)、 受担 取効<br>(本)の(ない)、 受担 取効<br>(本)の(ない)、 (本)の(ない)、 (本)の(ない)、 (本)の(ない)、 (本)の(ない)、 (本)の(ない)、 (本)の(ない)、 (本)の(ない)、 (本)の(ない)、 (本)の(ない)、 (本)の(ない)、 (本)の(ない)、 (本)の(ない)、 (本)の(ない)、 (本)の(ない)、 (本)の(ない)、 (本)の(ない)、 (本)の(ない)、 (本)の(ない)、 (本)の(ない)、 (*)の(ない)、 (*)の(ない)、 (*)の(ない)、 (*)の(x)の(x)の(x)の(x)の(x)の(x)の(x)の(x)の(x)の(x | <u>始重 遥定</u> 單拟 鉴定审核                                                     | *处理机构                  | ○申请登期 ◎请求补充 ◎案(<br>太原市巖定机构1                     | 件终止 ●费用交更 |
| <ul> <li>※主发起 専用項派 総選売成</li> <li>学 信息补正</li> <li>※盗定复核</li> <li>*鉴定人信息</li> <li>必理地点</li> <li>处理地点</li> </ul>                                                              | (数課件) 受担 取物<br>大原編定1<br>請給入                                                                                                    | <u>始重 道定</u> 單拟 道定审核                                                     | *处理机构                  | ③申请登期 ●请求补充 ●案付<br>太原中鉴定机构1                     | 件终止 ④费用支更 |

鉴定任务处理页面

2. 在鉴定任务处理页面,基本信息部分显示如图。

| 被鉴定人: 🧧 🧖 🖌 鉴定意见审阅完成 |                          |                   |
|----------------------|--------------------------|-------------------|
| 申请人:                 | 鉴定任务号:201801140100000011 | 鉴定机构: 太原市鉴定机构1    |
| 鉴定类型:法医精神病鉴定         | 鉴定总费用: ¥ 5,000.00        | 预计完成日期:2018-05-31 |
| 受理时限:7工作日            | 工作时限:30工作日               | 案号:18093          |
| 收费金额:¥5,000.00       | 鉴定项目:精神状态鉴定              |                   |
|                      |                          |                   |

- 基本信息
- 3. 在鉴定任务处理页面-历史记录部分显示:鉴定意见审阅完成。

| ③ 历史记录                  |           |                        |               |
|-------------------------|-----------|------------------------|---------------|
| <b>鉴定意见审阅完成</b><br>审核通过 | 办理人:太原鉴定1 | 时间:2018-04-24 18:31:44 | 所屬机构:太原市鉴定机构1 |
|                         |           |                        |               |

## 历史记录

4. 已完成的环节部分显示:鉴定审核。

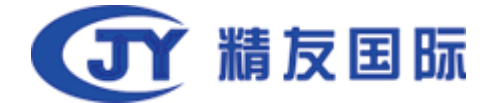

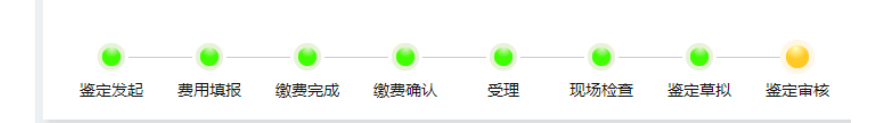

已完成的环节

5. 鉴定复核完成后,点击提交,提交到鉴定机构审批签发环节。

| 鉴定复核   |       |       | ①申请延期 | @请求补充 | ●案件终止 | ●费用变更 |
|--------|-------|-------|-------|-------|-------|-------|
| *鉴定人信息 | 太原鉴定1 | *处理机构 | 太原市鉴定 | 机构1   |       |       |
| *处理地点  |       |       |       |       |       |       |
| 处理意见   | 请输入   |       |       |       |       |       |
|        |       | 提交    |       |       |       |       |

鉴定审核

6. 在鉴定复核右上角显示按钮: <u>申请延期</u>, <u>请求补充</u>, <u>案件终止</u>和费用变更。点 击可以查看对应操作。

#### 4.3.8 鉴定机构审批签发

鉴定复核通过后,进入鉴定机构审批签发环节,在该环节鉴定机构会签发鉴定报告。

| 我的鉴定            |                    |     |      |        | Q 鉴定任务号,当事人 | 捜索       |
|-----------------|--------------------|-----|------|--------|-------------|----------|
| 流水号             | 鉴定任务号              | 申请人 | 被鉴定人 | 鉴定项目   | 鉴定类型        | 状态       |
| 201814010500019 | 201801140100000011 | 杭健雯 | 杭健雯  | 精神状态鉴定 | 法医精神病鉴定     | 鉴定意见复核完成 |

案件列表

点击流水号或鉴定任务号,进入鉴定任务处理页面,在页面上方被鉴定人后方显示当前案件状态:鉴定意见复核完成。

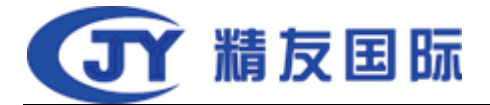

| 被鉴定人: 🧧 🧖 😤定意见复核完成      |           |                        |                    |                                          |
|-------------------------|-----------|------------------------|--------------------|------------------------------------------|
| 申请人:                    | 鉴定任务号:20  | 01801140100000011      | 鉴定机构: 太原市鉴定机构1     |                                          |
| 鉴定类型:法医精神病鉴定            | 鉴定总费用:¥   | 5,000.00               | 预计完成日期:2018-05-31  |                                          |
| 受理时限:7工作日               | 工作时限:30工  | 1/FEI                  | 案号:18093           |                                          |
| 收费金额:¥5,000.00          | 鉴定项目:精神   | 状态鉴定                   |                    |                                          |
| @ 查看证据 88 当事人信息 88 文书下载 | ▶ 国避的机构   |                        |                    |                                          |
| ③ 历史记录                  |           |                        |                    |                                          |
| <b>鉴定意见复核完成</b><br>复枪通过 | 办理人:太原鉴定1 | 时间:2018-04-24 19:34:05 | 所屬机构:太原市鉴定机构       | 1                                        |
| ▶ 信意补正                  |           |                        |                    |                                          |
| 审批签发                    |           |                        | <b>①申请延期</b> ⑧请求补充 | <ul> <li>●案件终止</li> <li>●费用变更</li> </ul> |
| *审批签发人 太原鉴定1            |           | *处理机构                  | 太原市鉴定机构1           |                                          |
| *处理地点                   | PD-0-1    |                        |                    |                                          |
| <b>处理意见</b> 请输入         |           |                        |                    |                                          |
|                         |           |                        |                    |                                          |

鉴定任务处理页面

## 2. 在鉴定任务处理页面,基本信息部分显示如图。

| 被鉴定人: 图 经定意见复核完成 |                          |                   |
|------------------|--------------------------|-------------------|
| 申请人:             | 鉴定任务号:201801140100000011 | 鉴定机构: 太原市鉴定机构1    |
| 鉴定类型:法医精神病鉴定     | 鉴定总费用: ¥5,000.00         | 预计完成日期:2018-05-31 |
| 受理时限:7工作日        | 工作时限:30工作日               | 案号:18093          |
| 收费金额:¥5,000.00   | 鉴定项目:精神状态鉴定              |                   |
|                  |                          |                   |

基本信息

3. 在鉴定任务处理页面-历史记录部分显示:鉴定意见审阅完成。

| ⑤ 历史记录                  |           |                        |               |
|-------------------------|-----------|------------------------|---------------|
| <b>鉴定意见复核完成</b><br>复核通过 | 办理人:太原鉴定1 | 时间:2018-04-24 19:34:05 | 所属机构:太原市鉴定机构1 |
|                         |           |                        |               |

历史记录

4. 已完成的环节部分显示:鉴定复核。

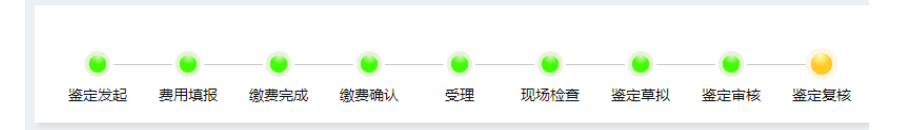

已完成的环节

5. 审批签发完成后,点击提交,提交到鉴定报告上传环节。

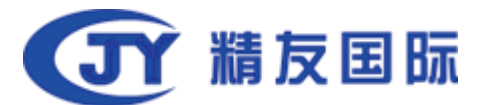

| 审批签发   |       | ٥     | 申请延期  | 國请求补充 | ●案件终止 | ●费用变更 |
|--------|-------|-------|-------|-------|-------|-------|
| *审批签发人 | 太原鉴定1 | *处理机构 | 太原市鉴定 | 机构1   |       |       |
| *处理地点  |       |       |       |       |       |       |
| 处理意见   | 请输入   |       |       |       |       |       |
|        |       | 提交    | 2     |       |       |       |

鉴定审核

 6. 在审批签发右上角显示按钮: 申请延期, 请求补充, 案件终止和费用变更。点 击可以查看对应操作。

#### 4.3.9 鉴定报告上传

鉴定机构审批签发环节完成,可以将最终的鉴定报告上传到系统中,鉴定完成。 此时,当事人和承办人可以看到最终的鉴定报告。

| 我的鉴定            |                    |     |      |        | Q 鉴定任务号,当事人 | 搜索 🗸    |
|-----------------|--------------------|-----|------|--------|-------------|---------|
| 流水号             | 鉴定任务号              | 申请人 | 被鉴定人 | 鉴定项目   | 鉴定类型        | 状态      |
| 201814010500019 | 201801140100000011 | 杭健雯 | 杭健雯  | 精神状态鉴定 | 法医精神病鉴定     | 机构负责人签发 |

案件列表

点击流水号或鉴定任务号,进入鉴定任务处理页面,在页面上方被鉴定人后方显示当前案件状态:机构负责人签发。

| 被鉴定人: 🛛 🧖 < 机构负责人签发                                                                                                    | 1                                                                                                    |                                                                                                    |                                                     |                     |
|----------------------------------------------------------------------------------------------------|----------------------------------------------------------------------------------------------------|----------------------------------------------------------------------------------------------------|-----------------------------------------------------|---------------------|
| 申请人:                                                                                                    | 鉴定任务号:201                                                                                                    | 1801140100000011                                                                                                    | 鉴定机构: 太原市鉴定机构1                                      |                     |
| 鉴定类型:法医精神病鉴定                                                                                                    | 鉴定总费用:¥5,                                                                                                    | 6,000.00                                                                                                    | 预计完成日期:2018-05-31                                   |                     |
| 受理时限:7工作日                                                                                                    | 工作时限:30工作                                                                                                    | 作日                                                                                                    | 案号:18093                                            |                     |
| 收费金额:¥5,000.00                                                                                                    | 鉴定项目:精神状                                                                                                    | 大态鉴定                                                                                                    |                                                     |                     |
| · 查看证据 8 当事人信息 8 文书】                                                                                                    | 彩 🔽 回避的机构                                                                                                    |                                                                                                    |                                                     |                     |
| ③ 历史记录                                                                                                    |                                                                                                    |                                                                                                    |                                                     |                     |
| <b>机构负责人签发</b><br>同意签发                                                                                                    | の理人:太原鉴定1                                                                                                    | 时间:2018-04-24 19:40:41                                                                                                    | 所屋机构:太原市                                            | 鉴定机构1               |
| <ul> <li>一一一</li> <li>遊走发起</li> <li>费用填报</li> <li>峻费完成</li> <li>峻费得</li> </ul>                                                                                                    | │ ● ● ●<br>私 受理 现场检查 鉴定草拟                                                                                                    |                                                                                                    |                                                     |                     |
| <ul> <li>●</li> <li>●</li></ul> | ● ● ● ● ● ● ● ● ● ● ● ● ● ● ● ● ● ● ●                                                                                                    | <ul> <li>● ● ● ●</li> <li>● ●</li> <li>● ●&lt;</li></ul> |                                                     |                     |
| 望定发起 费用编版 物费完成 物费利<br>了 信息补证                                                                                                    | <ul> <li>・・・・・・・・・・・・・・・・・・・・・・・・・・・・・・・・・・・・</li></ul>                                                                                                    | ● ● ● ● ● ● ● ● ● ● ● ● ● ■ ◎ 空声审核 隆定复核 审批益发                                                                                                    |                                                     |                     |
| <ul> <li>         望定党起 長用規模 (数長完成 (数長将)         『 信息料正         · · · · · · · · · · · · · · ·</li></ul>                                                                                                    | <ul> <li>●</li> <li>●</li></ul>                                       | <ul> <li>●</li> <li>●</li></ul>                                                                         | <b>〇中消延期</b> ] <b>④</b> 靖                           | 求补充】◎產件终止】◎费用交更     |
| 鉴定发起 费用模拟 能费完成 能费利 ⑦ 信息补证 》 发送报告 *处理人 大序运动                                                                                                    | <ol> <li>美理 现场检查 遂定草拟</li> <li>1</li> </ol>                                                                                                    | ● ● ●<br>登定审核 鉴定复核 审批法发<br>*处理机构                                                                                                    | 〇中请延期 @请<br>大厦市遥远机构1                                | 求补充 0 医件终止 0 费用支更   |
| <ul> <li>         盗定发起 長用項限 教養完成 教養が         <ul> <li></li></ul></li></ul>                                                                                                    | <ul> <li>製品</li> <li>製造</li> <li>製造</li> <li></li></ul> | ● ● ●<br>選定审核 鉴定复核 审批公共<br>* 公理明納<br>● ● ● ● ● ● ● ● ● ● ● ● ● ● ● ● ● ● ●                                                                                                     | ○申请延期 ●请<br>太原市鉴定机构1           透露文件         未选择任何文件 | 家补充 ] @產件獎止 ] @费用变更 |
| <ul> <li>※ 金炭短 要用実版 参美完成 参美将</li> <li>『 信息や正</li> <li>* 公式报告</li> <li>* 公理地点</li></ul>                                                                                                    | <ul> <li>         ・・・・・・・・・・・・・・・・・・・・・・・・・・・・・</li></ul>                                                                                                    | ● ● ●<br>選定审核 逐定复核 审批公共<br>* 公理机构<br>* 鉴定服告书                                                                                                    | ④申请延期 ◎请<br>太原作鉴定机ね1           透釋文件         未送降任何文件 | 求补充 ┃ <b>④</b> 蜜件终止 |

鉴定任务处理页面

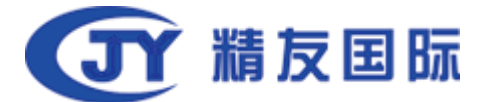

## 2. 在鉴定任务处理页面,基本信息部分显示如图。

| 被鉴定人: 🧧 🧧 机构负责人签发 |                 |
|-------------------|-----------------|
| 申请人:              | 鉴定任务号:201801140 |
| 鉴定类型:法医精神病鉴定      | 鉴定总费用:¥5,000.00 |
| 受理时限:7工作日         | 工作时限:30工作日      |
| 收费金额: ¥ 5,000.00  | 鉴定项目:精神状态鉴定     |
|                   |                 |

鉴定机构: 太原市鉴定机构1 预计完成日期:2018-05-31 案号:18093

基本信息

3. 在鉴定任务处理页面-历史记录部分显示: 机构负责人签发。

| <b>③</b> 历史记录          |           |                        |               |
|------------------------|-----------|------------------------|---------------|
| <b>机构负责人签发</b><br>同意签发 | 办理人:太原鉴定1 | 时间:2018-04-24 19:40:41 | 所屋机构:太原市鉴定机构1 |
|                        |           |                        |               |

历史记录

4. 已完成的环节部分显示: 审批签发。

| <br>────●<br>费用填报 | <br>—— 😉 ——<br>缴费确认 | — 😉 —<br>受理 | <br> | <br> |  |
|-------------------|---------------------|-------------|------|------|--|

已完成的环节

5. 在发送报告部分,鉴定报告书部分,点击选择文件,可以PDF和zip,rar格式的鉴定报告及附件。

| 发送报告   |                             |       | <b>④申请延期</b> ⑧请求补充   ●案件终止   ◎费用变更 |
|--------|-----------------------------|-------|------------------------------------|
| *处理人   | 鉴定人11                       | *处理机构 | 测试室定机构1                            |
| *处理地点  | 杭州市上城区遵江东路332号中豪望江国际2檔1701室 |       | <u></u>                            |
| *鉴定报告书 | ①                           |       | 믱믑                                 |
| 处理意见   | 请输入                         |       |                                    |
|        | 发送鉴定解告                      |       |                                    |

鉴定审核

- 6. 在发送报告右上角显示按钮: <u>申请延期</u>, <u>请求补充</u>, <u>案件终止</u>和费用变更。点 击可以查看对应操作。
- 2. 上传鉴定报告后,点击发送鉴定报告,承办人和当事人可以看到鉴定报告。鉴 定完成。
- 8. 鉴定完成后,系统会给当事人发送短信提醒。
- 9. 鉴定完成后,功能按钮部分显示有按钮:异议。

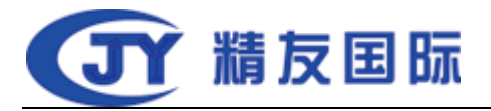

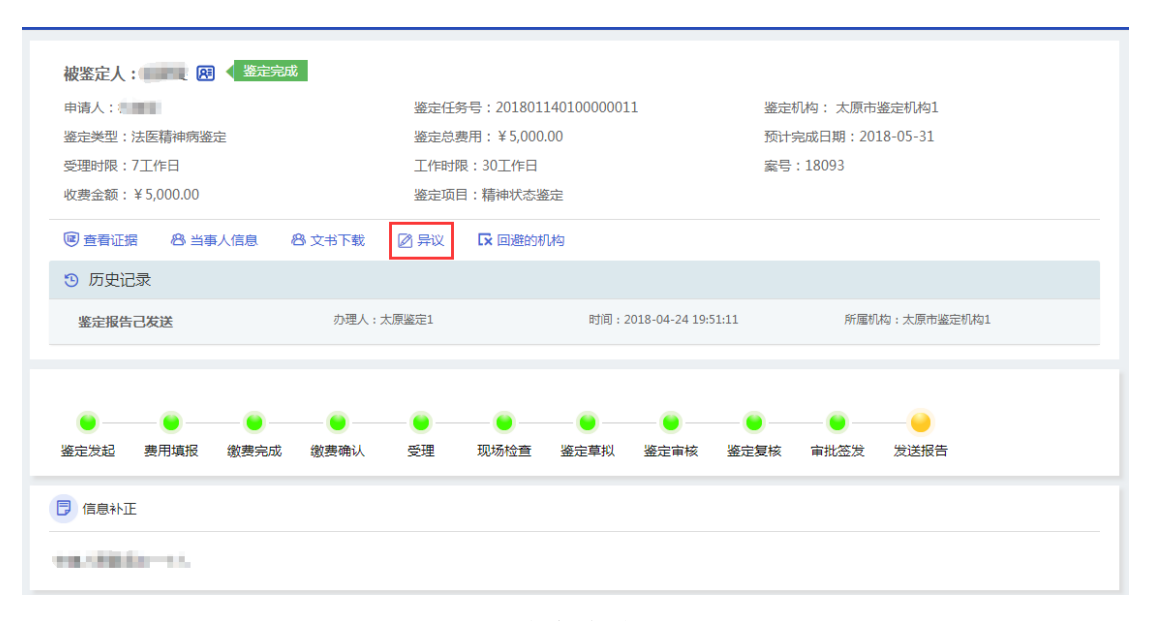

鉴定完成

## 4.3.10 异议

当事人看到鉴定报告,有异议时,点击提出异议,可以对鉴定机构发出异议信息。鉴定机构会根据提出的异议给出答复。

| 被鉴定人: 💷 🛛 🤇 鉴定完成                                                                                                    |                                                                                                    |             |
|----------------------------------------------------------------------------------------------------|----------------------------------------------------------------------------------------------------|-------------|
| 申请人:                                                                                                    | 鉴定任务号:201801140100000011 鉴定机构:太原市                                                                                                    | 5鉴定机构1      |
| 鉴定类型:法医精神病鉴定                                                                                                    | 鉴定总费用:¥5,000.00 预计完成日期:20                                                                                                    | 18-05-31    |
| 受理时限:7工作日                                                                                                    | 工作时限:30工作日                                                                                                    |             |
| 收费金额:¥5,000.00                                                                                                    | 鉴定项目:精神状态鉴定                                                                                                    |             |
| @ 查看证据 ❷ 当事人信息 ❷ 文书下载                                                                                                    | 一 异议 【 I 回避的机构                                                                                                    |             |
| ③ 历史记录                                                                                                    |                                                                                                    |             |
| 鉴定报告己发送 办理人:;                                                                                                    | 太原鉴定1 时间:2018-04-24 19:51:11 所屬8                                                                                                    | 们构:太原市鉴定机构1 |
| <ul> <li>●</li> <li>●</li></ul> | <ul> <li>●</li> <li>●</li></ul> |             |
| ▶ 信息补正                                                                                                    |                                                                                                    |             |
| *#.588.5x-+1.                                                                                                    |                                                                                                    |             |

鉴定完成

 鉴定完成案件,在案件信息页面,点击异议,可以查看当事人提出的异议信息 并回复。

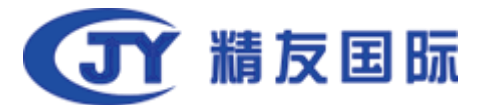

| 异议列表                       |                            | ×  |
|----------------------------|----------------------------|----|
| 异议发起人:杭健雯                  | 异议发起时间:2018-04-24 19:53:02 |    |
| 异议内容: 不同意鉴定结果, 是根据<br>回复人: | +公定的<br>回复时间:              | 提交 |
| 回复内容:                      |                            |    |
|                            |                            |    |
|                            | 关闭                         |    |

回复异议

 点击回复按钮,可以填写回复信息,回复后,关闭页面,当事人可以看到回复 信息。

## 4.4. 评估机构特殊流程

#### 4.4.1 案件接收

评估机构在接受到任务后,点击案件进入案件详情,如下图所示。

| 被申请人:评<br>被评估标的物       | 估测试委托书 2<br>:拍照为JA的车 | 发起评估       |         |               |                |             |                   | 摇号       |
|------------------------|----------------------|------------|---------|---------------|----------------|-------------|-------------------|----------|
| 委托单位 (承办               | 人):浙江省杭州             | 市精友测试法院(周云 | [峰)     | 须仕ば久早・2016    | 00171000000000 |             | 逐步机构。 测试修会机构1     |          |
| 评估类型·二手                | 立节周间属于1<br>左脚完评估     |            |         | 评估任务 5 · 2013 | 01/13333500035 |             | 行行を成日期 ·          |          |
| 受理时限:                  |                      |            |         | 受理时效:0        |                |             | 工作时限:             |          |
| 案号:2019民初              | 7第001号               |            |         | 评估项目:二手车      | 鉴定评估           |             |                   |          |
| ■ 查看证据                 | ▲ 下载证据包              | 8 当事人信息    | 8 文书下载  | 🗙 随机的机构       | □ 回避的机构        |             |                   |          |
| 🕲 历史记录                 |                      |            |         |               |                |             |                   | 查看跟踪记录 📎 |
| <b>发起评估</b><br>摇号至测试鉴定 | 2机构1                 |            | 办理人:周云峰 |               | 时间:2019-03-    | 29 11:34:47 | 所属机构:浙江省杭州市精友测动主流 | 믱        |
| <br>评估发起               |                      |            |         |               |                |             |                   |          |
| 🔁 信息补正                 |                      |            |         |               |                |             |                   |          |

案件详情

下拉案件详情可见案件接收功能,与评估业务不同,评估机构在案件接收的 时候只需要填写预计受理日期,预计完成日期,预计上传报告的时期就可以。一 般预计受理日期与预计上传报告日期之和不大于承办人委托书中的日期,如果有 特殊情况请及时与承办人联系。

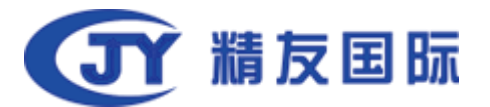

| 案件接收    |                    |            |       |         | @请求补充    | ③案件终止 |
|---------|--------------------|------------|-------|---------|----------|-------|
| *预计在    | 5                  | 工作日内完成受理   | *预计在  | 15      | 工作日内发出报告 |       |
| *预计完成日期 | 请选择日期              | Ħ          | *处理人  | 鉴定人11   |          |       |
|         |                    |            | *处理机构 | 测试鉴定机构1 |          | ×.    |
| *处理地点   | 杭州市上城区望江东路332号中豪望; | 工国际2幢1701室 |       |         |          |       |
| 处理意见    | 请输入                |            |       |         |          |       |
|         |                    |            | 接收案件  |         |          |       |

如果案件不能接受,请及时点击案件终止,如果材料不全请点击请求补充。

#### 4.4.2 案件受理

案件接收以后可以选择案件受理,受理的时候可以使用右上角的功能性按键,可 以选择预收费或者延期,补充证据或者退案。

| ───────────── | ②菰坂書 | 同志せた          | (③安/丹级)    |
|---------------|------|---------------|------------|
| GHIRE         | の東収要 | <b>劉明</b> 亦和元 | ●\$£1+f\$1 |

受理阶段的功能性案件

#### 4.4.2费用预收

在受理前收费都为预收费模式,点击预收费按钮跳转至预收费,点击返回 回到受理阶段,点击提交提交预收费并像交费人与承办人发出通知短信

| 预收费   |                                |                                 |         | <b>①申请延期</b> @请求补充 | • 案件终止   |
|-------|--------------------------------|---------------------------------|---------|--------------------|----------|
| *处理人  | 鉴定人11                          | *处理机构                           | 测试鉴定机构1 |                    | _        |
| *处理地点 | 杭州市上城区望江东路332号中豪望江国际2幢1701室    | *费用                             | ¥ 请输入   |                    | <b>%</b> |
| 交费通知书 | ▲上传 仅能上传JPG,PNG,DOC,DOCX,PDF,Z | [ip,RAR格式的文件,最多上传5个文件,文件最大限制10M |         |                    | 吕묘       |
|       |                                |                                 |         |                    |          |
| 备注或明细 | 请输入                            |                                 |         |                    |          |
|       |                                | h.                              |         |                    |          |
|       |                                | 提交 返回                           |         |                    |          |
|       |                                |                                 |         |                    |          |

预收费

预收费阶段可以上传交费通知书,可以填写预收发费用。预收费提交后将进 入确认收费阶段,评估公司可以在收到费用后点击确认收费,如果当事人采用网 上交费的模式,可以在上传凭证后点击交费完成,需要注意,交费节点是不计算 时效的但是如果当事人点击交费完成后,时效将正常计算。

预收费可以在山传报告前的任何节点使用,使用后此按钮将变成费用变更,

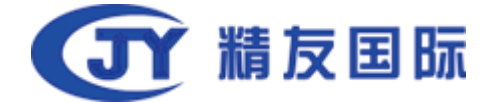

费用变更可以通知当事人进行费用补交或者退费。注意:费用变更不会再次打开 交费功能,需要评估机构线下处理。

#### 4.4.3 现场检查

评估任务接收后,案件进入现场检查环节,在本环节需要预约检查,可以填 写检查时间,提交后,系统会发送通知短信给承办人和当事人,在预约时间进行 现场检查。现场检查完成后,进入评估报告草拟环节。

任务受理环节结束后,案件状态显示:受理。

| 我的鉴定            |                   |     |      |        | Q 鉴定任务号,当事人 | 捜索 |
|-----------------|-------------------|-----|------|--------|-------------|----|
| 流水号             | 鉴定任务号             | 申请人 | 被鉴定人 | 鉴定项目   | 鉴定类型        | 状态 |
| 201814010500019 | 20180114010000011 | 杭健雯 | 杭健雯  | 精神状态鉴定 | 法医精神病鉴定     | 受理 |

案件列表

 点击流水号或评估任务号,进入评估任务处理页面,在页面上方被评估人后 方显示当前案件状态:受理。

| 被申请人:评估测试委托书 🔞 < 😎              |                          | 福号                |
|---------------------------------|--------------------------|-------------------|
| 被评估标的物:拍照为JA的车辆进行评估             |                          |                   |
| 委托单位 ( 承办人 ) :浙江省杭州市精友测试法院(周云峰) |                          |                   |
| 申请人:评估委托书测试案件1                  | 评估任务号:201901719999900099 | 评估机构:测试鉴定机构1      |
| 评估类型:二手车鉴定评估                    | 评估总费用:                   | 预计完成日期:2019-03-30 |
| 受理时限:5工作日                       | 受理时效:0                   | 工作时限:15工作日        |
| 案号:2019民初第001号                  | 评估项目:二手车鉴定评估             |                   |
| ◎ 宣善证据 土下载证据包 ⑧ 当事人信息 ⑧ 文书下载    | ×随机的机构   「又回道的机构         |                   |

评估任务处理页面

#### 12. 在评估任务处理页面,基本信息部分显示如图。

| 被申请人:评估测试委托书 🕅 < 😏              |                          | 据号                |
|---------------------------------|--------------------------|-------------------|
| 被评估标的物:拍照为JA的车辆进行评估             |                          |                   |
| 委托单位 ( 承办人 ) :浙江省杭州市精友测试法院(周云峰) |                          |                   |
| 申请人:评估委托书测试案件1                  | 评估任务号:201901719999900099 | 评估机构: 测试鉴定机构1     |
| 评估类型:二手车鉴定评估                    | 评估总费用:                   | 预计完成日期:2019-03-30 |
| 受理时限:5工作日                       | 受理时效:0                   | 工作时限:15工作日        |
| 案号:2019民初第001号                  | 评估项目:二手车鉴定评估             |                   |
| ● 宣看证据 土下载证据包 88 当事人信息 88 文书下载  | ×随机的机构   反回避的机构          |                   |

基本信息

13. 任务受理后,在评估任务处理页面-历史记录部分显示:受理信息。

| ③ 历史记录              |           |                        |               |
|---------------------|-----------|------------------------|---------------|
| <b>受理</b><br>同意受理案件 | 办理人:太原鉴定1 | 时间:2018-04-24 16:49:51 | 所属机构:太原市鉴定机构1 |

历史记录

14. 已完成的环节部分显示: 受理。

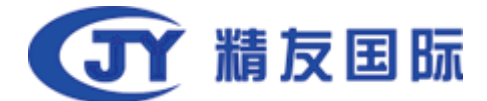

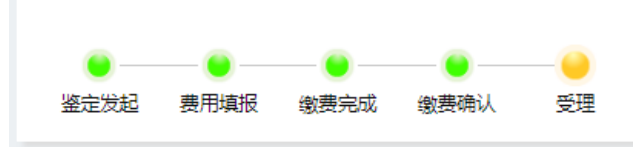

已完成的环节

15. 现场检查或检材提取部分,可以预约检查和填写现场检查结果。

| 现场检查或检材提取 |                             |          | G 查勘预约 (G 申请延期) @请求补充 @案件终1 | E → ● 费用变更 |
|-----------|-----------------------------|----------|-----------------------------|------------|
|           |                             |          |                             | + 添加       |
| *处理人      | 鉴定人11                       | *处理机构    | 测试鉴定机构1                     |            |
| *处理地点     | 杭州市上城区望江东路332号中豪望江国际2幢1701室 |          |                             | ~          |
| 照片        | ▲上传 仅能上传图片文件最大限制10M         |          |                             |            |
| 处理意见      | 请输入                         |          |                             |            |
|           |                             | 现场检验完成保存 |                             |            |

现场检查或检材提取部分

16. 点击预约检查,可以预约现场检查时间,填写预约检查地点,备注。填写预约检查信息后,点击提交按钮,系统会给承办人和当事人发送短信通知预约检查信息。

| 预约检查    |         | × |
|---------|---------|---|
| *预约时间   | 请选择预约时间 |   |
| *预约检查地点 | 请输入     |   |
| * 备注    | 请输入     |   |
|         |         |   |
|         |         |   |
|         |         |   |
|         | 关闭提交    |   |

预约检查

17. 现场检查完成后,可以添加现场检查结果。点击添加按钮,新增记录表格可 以填写现场检查信息,如图。可以填写开始时间,结束时间,参与人,地点, 记录详细信息。可以新增多个记录表格,点击记录表格右上角删除,可以删除 相应表格。

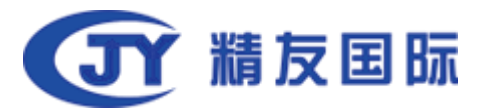

| 现场检查或检材提取 |                             | C      | 9查勘预约 [①申请延期] ⑧请求补充 ] ⑧案件终 | ●费用变更 |
|-----------|-----------------------------|--------|----------------------------|-------|
|           |                             |        |                            | 十添加   |
| *开始时间     | 请选择开始时间                     | *结束时间  | 请选择结束时间 🗮                  | 删除    |
| *参与人      | 渡输入                         | *地点    | 渡输入                        | ]     |
| *记录       | 请输入                         |        |                            |       |
|           |                             |        |                            |       |
| *处理人      | 鉴定人11                       | *处理机构  | 测试鉴定机构1                    |       |
| *处理地点     | 杭州市上城区塑江东路332号中豪塑江国际2幢1701室 |        |                            | ٩.    |
| 照片        | ①上传 仅能上传图片文件最大限制10M         |        |                            |       |
|           |                             |        |                            |       |
| 处理意见      | 请输入                         |        |                            |       |
|           |                             | 現场检验完成 |                            |       |

现场检查或检材提取部分

18. 添加现场检查信息后,点击现场检查完成。进入评估报告草拟环节。

19. 在现场检查或检材提取右上角显示按钮: <u>申请延期</u>,<u>请求补充</u>,<u>案件终止</u>和费用变更。点击可以查看对应操作。

20. 可以上传图片证明现场检查确实存在。图片最大10M

#### 4.4.4 评估报告草拟

在评估报告草稿拟定环节,评估机构会根据提交的检查材料或是现场检查结果拟 订一份评估报告。

在评估报告草拟环节,案件状态显示:现场检查。

| 我的鉴定            |                    |     |      |        | Q 鉴定任务号,当事人 | 搜索 🏹 |
|-----------------|--------------------|-----|------|--------|-------------|------|
| 流水号             | 鉴定任务号              | 申请人 | 被鉴定人 | 鉴定项目   | 鉴定类型        | 状态   |
| 201814010500019 | 201801140100000011 | 杭健雯 | 杭健委  | 精神状态鉴定 | 法医精神病鉴定     | 现场检查 |

案件列表

「点击流水号或评估任务号,进入评估任务处理页面,在页面上方被评估人后方显示当前案件状态:现场检查。

| 被申请人:评估测试委托书 🔞 < <sup>现场检查</sup> |                          | 福息                |
|----------------------------------|--------------------------|-------------------|
| 被评估标的物:拍照为JA的车辆进行评估              |                          |                   |
| 委托单位(承办人):浙江省杭州市精友测试法院(周云峰)      |                          |                   |
| 申请人:评估委托书测试案件1                   | 评估任务号:201901719999900099 | 评估机构:测试鉴定机构1      |
| 评估类型:二手车鉴定评估                     | 评估总费用:                   | 预计完成日期:2019-03-30 |
| 受理时限:5工作日                        | 受理时效:0                   | 工作时限:15工作日        |
| 评估时效:0                           | <b>室号:2019民初第001号</b>    | 评估项目:二手车鉴定评估      |
| ອ 宣看证据 土下载证据包 谷当事人信息 谷文书下载       | ×随机的机构 「×回避的机构           |                   |
| ③ 历史记录                           |                          | 宣誓跟踪记录            |
| 现场检查 力理人:鉴定人1                    | 1 时间:2019-03-29 12:06:28 | 所属机构:测试鉴定机构1      |

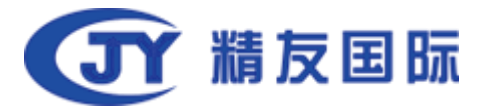

| 拟定草稿   |                             |        | 〇申请延期 <sup>● 预收费</sup> ●请求补 | 応回案件终入 |
|--------|-----------------------------|--------|-----------------------------|--------|
| *草稿拟定人 | 鉴定人11                       | *处理机构  | 测试鉴定机构1                     | 밀밀     |
| *处理地点  | 杭州市上城区望江东路332号中豪望江国际2幢1701室 |        |                             | 0:6    |
| 处理意见   | 请输入                         |        |                             |        |
|        |                             |        |                             |        |
|        |                             | 華簡拟定完成 |                             |        |

评估任务处理页面

8. 在评估任务处理页面,基本信息部分显示如图。

| 被申请人:评估测试委托书 🖻 < <sup>现场检查</sup> |                           |                   | 摇号 |
|----------------------------------|---------------------------|-------------------|----|
| 被评估标的物:拍照为JA的车辆进行评估              |                           |                   |    |
| 委托单位(承办人):浙江省杭州市精友测试法院           | (周云峰)                     |                   |    |
| 申请人:评估委托书测试案件1                   | 评估任务号: 201901719999900099 | 评估机构: 测试鉴定机构1     |    |
| 平估类型:二手车鉴定评估                     | 评估总费用:                    | 预计完成日期:2019-03-30 |    |
| 眨理时限:5工作日                        | 受理时效:0                    | 工作时限:15工作日        |    |
|                                  | · 2010日初午001号             | 评估项目,二壬左收安评估      |    |

基本信息

9. 在评估任务处理页面-历史记录部分显示:现场检查信息。

| ③ 历史记录              |           |                        |               |
|---------------------|-----------|------------------------|---------------|
| <b>受理</b><br>同意受理案件 | 办理人:太原鉴定1 | 时间:2018-04-24 16:49:51 | 所属机构:太原市鉴定机构1 |

历史记录

10. 已完成的环节部分显示:现场检查。

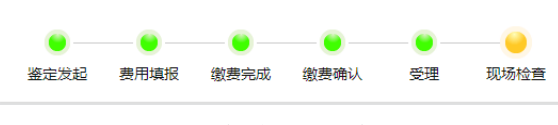

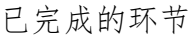

 完成拟定草稿后,在拟定草稿部分,填写处理意见。点击草稿拟定完成按钮, 进入评估审核环节。

| 拟定草稿   |             |        | 〇申请延期 | 國请求补充 | ■案件终止 | <ul> <li>⑦费用变更</li> </ul> |
|--------|-------------|--------|-------|-------|-------|---------------------------|
| *草稿拟定人 | 太原鉴定1       | *处理机构  | 太原市鉴定 | 机构1   |       |                           |
| *处理地点  | dected in a |        |       |       |       |                           |
| 处理意见   | 请输入         |        |       |       |       |                           |
|        |             | 草稿拟定完成 |       |       |       |                           |

拟定草稿

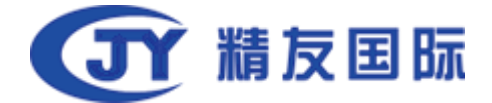

12. 在拟定草稿右上角显示按钮: <u>申请延期</u>, <u>请求补充</u>, <u>案件终止</u>和费用变更。 点击可以查看对应操作。

#### 4.4.5 评估审核

评估审核环节,会根据提交的检查材料或是现场检查结果审核评估报告,审核通 过后进入评估复核环节。

在评估审核环节,显示案件状态是:评估意见草拟。

| 我的鉴定            |                    |     |      |        | Q、鉴定任务号,当事人 | 捜索     |
|-----------------|--------------------|-----|------|--------|-------------|--------|
| 流水号             | 鉴定任务号              | 申请人 | 被鉴定人 | 鉴定项目   | 鉴定类型        | 状态     |
| 201814010500019 | 201801140100000011 | 杭健雯 | 杭健雯  | 精神状态鉴定 | 法医精神病鉴定     | 鉴定意见草拟 |

案件列表

点击流水号或评估任务号,进入评估任务处理页面,在页面上方被评估人后方显示当前案件状态:评估意见草拟。

| 被申请人:评估<br>被评估标的物:;<br>要托单位(承办人<br>申请人:评估委托:<br>评估类型:二手车)<br>受理时限:5工作目<br>受理时限:5工作目 | <b>则试委托书 图</b><br>伯照为JA的车辆<br>):浙江省杭州市<br>书测试案件1<br>鉴定评估<br>3 | ★ 泮佔意见草料 ● 井台意见草料 ● 井台市 ● 井台市 ● 井台市 ● 井台市 ● 井台市 ● 井台市 ● 井台市 ● 井台市 ● 井台市 ● 井台市 ● 井台市 ● 井台市 ● 井台市 ● 井台市 ● 井台市 ● 井台市 ● 井台市 ● 井台市 ● 井台市 ● 井台市 ● 井台市 ● 井台市 ● 井台市 ● 井台市 ● 井台市 ● 井台市 ● 井台市 ● 井台市 ● 井台市 ● 井台市 ● 井台市 ● 井台市 ● 井台市 ● 井台市 ● 井台市 ● 井台市 ● 井台市 ● 井台市 ● 日台市 ● 日台市 </th <th>痒)</th> <th>评估任务号:20<br/>评估总费用:<br/>受理时效:0</th> <th>)190171999990009</th> <th>9</th> <th>评估机构: <mark>测试鉴定机</mark><br/>预计完成日期:2019-0<br/>工作时限:15工作日</th> <th><b>월1</b><br/>3-30</th> <th>Ĺ</th> <th>摇号</th> | 痒)                  | 评估任务号:20<br>评估总费用:<br>受理时效:0 | )190171999990009 | 9                      | 评估机构: <mark>测试鉴定机</mark><br>预计完成日期:2019-0<br>工作时限:15工作日 | <b>월1</b><br>3-30 | Ĺ     | 摇号         |
|-------------------------------------------------------------------------------------|---------------------------------------------------------------|----------------------------------------------------------------------------------------------------|---------------------|------------------------------|------------------|------------------------|---------------------------------------------------------|-------------------|-------|------------|
| 评估时效:0                                                                              |                                                               | @ 米田 ( 左白                                                                                                    | 0 <del>~ + T#</del> | 業号:2019民初                    |                  |                        | (半估项目:二手车鉴定)                                            | 半估                |       |            |
| · 医中记录                                                                              |                                                               |                                                                                                    | (C) 义中 F联           |                              | LX HUSERIA NA    |                        |                                                         |                   |       | ****       |
| 评估意见草拟                                                                              |                                                               |                                                                                                    | <b>办理人:鉴定人11</b>    |                              |                  | 时间:2019-03-29 12:07:32 | 所扁机                                                     | 构:测试鉴定机构1         |       |            |
|                                                                                     |                                                               |                                                                                                    |                     |                              |                  |                        |                                                         |                   |       | 밀밀         |
| 评估发起 受好                                                                             | 里现场检查                                                         |                                                                                                    |                     |                              |                  |                        |                                                         |                   |       |            |
| 评估审阅                                                                                |                                                               |                                                                                                    |                     |                              |                  |                        | 〇申请延                                                    | 明 ④预收费 0          | 图请求补充 | ●案件终<br>€、 |
|                                                                                     | *鉴定人信息                                                        | 鉴定人11                                                                                                    |                     |                              |                  | *处理机构                  | 测试鉴定机构1                                                 |                   |       |            |
|                                                                                     | *处理地点                                                         | 杭州市上城区望江东路                                                                                                    | 332号中豪望江国际2         | 檀1701室                       |                  |                        |                                                         |                   |       | 6:0        |
|                                                                                     | 处理意见                                                          | 请输入                                                                                                    |                     |                              |                  |                        |                                                         |                   |       |            |
|                                                                                     |                                                               |                                                                                                    |                     |                              | 提交               |                        |                                                         |                   |       |            |

- 评估任务处理页面
- 8. 在评估任务处理页面,基本信息部分显示如图。

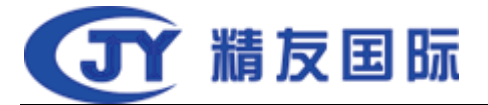

|   | 被申请人:评估测试委托书 网 (评估意见思<br>被评估标的物:拍照为JA的车辆进行评估 | 91<br>        |                        |                       | 掘号      |
|---|----------------------------------------------|---------------|------------------------|-----------------------|---------|
|   | 委托里位(承办人):浙江首杭州市積友测试法院(店                     | 五峰) (近年) 201  | 00171000000000         | 20274                 |         |
|   | 中有人, 叶内契约节观风条件4                              | 戸内1155号、201   | 301113333300033        | 1716年17月 、 別は、金江市17月1 |         |
|   | 评估类型:二手车鉴定评估                                 | 评估总费用:        |                        | 预计完成日期:2019-03-30     |         |
|   | 受理时限:5工作日                                    | 受理时效:0        |                        | 工作时限:15工作日            |         |
|   | 评估时效:0                                       | 案号:2019民初     | <u>第001号</u>           | 评估项目:二手车鉴定评估          |         |
| < | ◎ 查看证据 土下载证据包 8 当事人信息                        | 合 文书下载 本随机的机构 | □ 回避的机构                |                       |         |
|   | ③ 历史记录                                       |               |                        |                       | 查看跟踪记录  |
|   | 评估意见草拟                                       | 办理人:鉴定人11     | 时间:2019-03-29 12:07:32 | 所屬机构: 测试鉴定机构1         | <u></u> |
|   |                                              |               |                        |                       | 밀밀      |
|   | • • • • •                                    |               |                        |                       |         |
|   | 评估发起 受理 现场检查 评估草拟                            |               |                        |                       |         |

基本信息

9. 在评估任务处理页面-历史记录部分显示:评估意见草拟。

| 鉴定意见草拟         办理人:太原鉴定1         时间:2018-04-24 18:15:37         所属机构:太原市鉴定机构1           拟定章稿完成 <th>⑤ 历史记录</th> <th></th> <th></th> <th></th> | ⑤ 历史记录                  |           |                        |               |
|----------------------------------------------------------------------------------------------------|-------------------------|-----------|------------------------|---------------|
|                                                                                                    | <b>鉴定意见草拟</b><br>拟定草稿完成 | 办理人:太原鉴定1 | 时间:2018-04-24 18:15:37 | 所属机构:太原市鉴定机构1 |

#### 历史记录

10. 已完成的环节部分显示:评估草拟。

已完成的环节

11. 评估报告的草稿审批通过后,在评估人审阅部分,填写处理意见。点击提交按钮,进入评估复核环节。

| 评估复核   |                             |       | ●申请延期 ④预收费 ◎请求 | 补充 回案件终 |
|--------|-----------------------------|-------|----------------|---------|
| *鉴定人信息 | 鉴定人11                       | *处理机构 | 测试鉴定机构1        | 밀밀      |
| *处理地点  | 杭州市上城区豐江东路332号中豪豐江国际2幢1701室 |       |                | 0.0     |
| 处理意见   | 请输入                         |       |                |         |
|        |                             |       |                |         |
|        |                             | 提交    |                |         |

评估审核

12. 在评估人审阅右上角显示按钮: <u>申请延期</u>, <u>请求补充</u>, <u>案件终止</u>和费用变更。 点击可以查看对应操作。

#### 4.4.6 评估复核

评估复核是对已通过评估审核的评估报告进行再次考核。

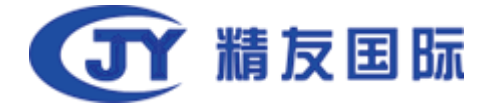

在评估审核环节,显示案件状态是:评估意见审阅完成。

| 流水号               | 任务号                | 申请人 | 被鉴定人 | 鉴定项目    | 鉴定类型    | 申请日期€      | 状态       |
|-------------------|--------------------|-----|------|---------|---------|------------|----------|
| 20199999990000254 | 201901719999900099 |     |      | 二手车鉴定评估 | 二手车鉴定评估 | 2019-03-29 | 评估意见审阅完成 |
|                   |                    |     | 案件   | 列表      |         |            |          |

点击流水号或评估任务号,进入评估任务处理页面,在页面上方被评估人后方显示当前案件状态:评估意见审阅完成。

| (4)中国人:沖(4)所は数件4 (2) (1)中(4)の(2)の元2<br>(4)沖(4)(4)(4)(4)(4)(4)(4)(4)(4)(4)(4)(4)(4)( | 1965年9年 - 201<br>第9:201日<br>第9:201日<br>1965年9年 - 201<br>第9:201日<br>1965年9年 - 201<br>1965年9年 - 201<br>1975年9年 - 201<br>1975年9年 - 201<br>1975年9年 - 201<br>1975年9年 - 201<br>1975年9年 - 201<br>1975年9年 - 201<br>1975年9年 - 201<br>1975年9年 - 201<br>1975年9年 - 201<br>1975年9年 - 201<br>1975年9年 - 201<br>1975年9年 - 201<br>1975年9年 - 201<br>1975年9年 - 201<br>1975年9年 - 201<br>1975年9年 - 201<br>1975<br>1975<br>1975<br>1975<br>1975<br>1975<br>1975<br>1975 | 9001-9<br>2011.1-949400049 | 19年4月9日: 306名(2019)1<br>1987月12日(1): 2019 (4) 40<br>1月79日(1): 12月日<br>19年6月11日: 二月年二月2019日<br>19年6月11日: 二月年二月2019日 |                                                                                 |
|-------------------------------------------------------------------------------------|----------------------------------------------------------------------------------------------------|----------------------------|----------------------------------------------------------------------------------------------------|---------------------------------------------------------------------------------|
| <ul> <li>5 历史记录</li> </ul>                                                          |                                                                                                    |                            |                                                                                                    | 查看限综记录                                                                          |
| 评结意见审阅完成                                                                            | の信人:筆座人11                                                                                                    | #90) : 2019-03-29 12:08:21 | Similar included of                                                                                                |                                                                                 |
| 176582 558 46662 176592 1769                                                        | 項                                                                                                    |                            |                                                                                                    |                                                                                 |
| 评估复核                                                                                |                                                                                                    |                            |                                                                                                    | ○日<br>○日<br>○日<br>○日<br>○日<br>○日<br>○日<br>○日<br>○日<br>○日<br>○日<br>○日<br>○日<br>○ |
| *豐定人情容                                                                              | 图80人11                                                                                                    |                            | * <b>处理机构</b> 网络黑金和内印                                                                                              |                                                                                 |
| "处理地点                                                                               | 机州州上城区福江东港332号中挪福江图际24座1701室                                                                                                    |                            |                                                                                                    |                                                                                 |
| 处理意见                                                                                | 1866人                                                                                                    |                            |                                                                                                    |                                                                                 |

评估任务处理页面

8. 在评估任务处理页面,基本信息部分显示如图。

| 被申请人: . 图 (計估意见审阅         | 完成                       | 据号                | ) |
|---------------------------|--------------------------|-------------------|---|
| 被评估标的物:拍照为JA的车辆进行评估       |                          |                   |   |
| 委托单位(承办人):浙江省杭州市精友测试法院(周云 | 云峰)                      |                   |   |
| 申请人:评估                    | 评估任务号:201901719999900099 | 评估机构:测试鉴定机构1      |   |
| 评估类型:二手车鉴定评估              | 评估总费用:                   | 预计完成日期:2019-03-30 |   |
| 受理时限:5工作日                 | 受理时效:0                   | 工作时限:15工作日        |   |
| 评估时效:0                    | 案号:2019民初第001号           | 评估项目:二手车鉴定评估      |   |
|                           |                          |                   | _ |

基本信息

9. 在评估任务处理页面-历史记录部分显示:评估意见审阅完成。

| ③ 历史记录   |           |                        |              | 查看跟踪记录 |
|----------|-----------|------------------------|--------------|--------|
| 评估意见审阅完成 | 办理人:鉴定人11 | 时间:2019-03-29 12:08:21 | 所属机构:测试鉴定机构1 |        |

历史记录

10. 已完成的环节部分显示:评估审核。

已完成的环节

11. 评估复核完成后,点击提交,提交到评估机构审批签发环节。

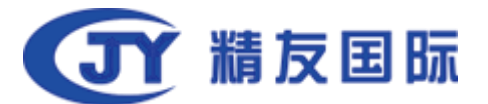

| 评估复核   |                             |       | ●申请延期 ●预收费 | @请求补充 |
|--------|-----------------------------|-------|------------|-------|
| *鉴定人信息 | 鉴定人11                       | *处理机构 | 测试鉴定机构1    |       |
| *处理地点  | 杭州市上城区望江东路332号中豪望江国际2幢1701] |       |            | 8     |
| 处理意见   | 清输入                         |       |            |       |
|        |                             |       |            |       |
|        |                             | 提交    |            |       |

评估审核

12. 在评估复核右上角显示按钮: <u>申请延期</u>, <u>请求补充</u>, <u>案件终止</u>和费用变更。 点击可以查看对应操作。

#### 4.4.7 评估机构审批签发

评估复核通过后,进入评估机构审批签发环节,在该环节评估机构会签发评估报告。

| 流水号               | 任务号                | 申请人 | 被鉴定人 | 鉴定项目        | 鉴定类型    | 申请日期◆      | 状态       |
|-------------------|--------------------|-----|------|-------------|---------|------------|----------|
| 20199999990000254 | 201901719999900099 |     |      | 二手车鉴定评估     | 二手车鉴定评估 | 2019-03-29 | 评估意见复核完成 |
|                   |                    |     |      | 人身伤残程度(等级)鉴 |         |            |          |

案件列表

点击流水号或评估任务号,进入评估任务处理页面,在页面上方被评估人后方显示当前案件状态:评估意见复核完成。

| 被申请人: 图 代数8333的元表<br>被评估标动物: 泊用为JA的车辆进行评估 |                             |                       |                               |       |                    |            | 掘号     | 1        |
|-------------------------------------------|-----------------------------|-----------------------|-------------------------------|-------|--------------------|------------|--------|----------|
| 委托单位(录办人):浙江香杭州市精友湖试法院(周云峰)               |                             |                       |                               |       |                    |            |        |          |
| 申请人:评估                                    |                             | 评估任务号:20190171999990  | 0099                          |       | 评估机构: 测试验定机构1      |            |        |          |
| 行估决型:二手车造进行和                              |                             | 评估总裁用:                |                               |       | 预计完成日期: 2019-03-30 |            |        |          |
| 受受时限:5工作日                                 |                             | 受进时效:0                |                               |       | 工作时限:15工作日         |            |        |          |
| 评估时效:0                                    |                             | <b>梁号:2019民初第001号</b> |                               |       | 评估项目:二手车坐定评估       |            |        |          |
| © 1800 ± 14000 € 54400 €                  | 文书下载 24 随机的机构 【24 回题的机构     |                       |                               |       |                    |            |        |          |
| ⑤ 历史记录                                    |                             |                       |                               |       |                    |            | 查着短时记录 |          |
| 评估意见复被完成                                  | 約億人:浙北人11                   |                       | #\$\$\$]: 2019-03-29 12:11:20 |       | 采属机构:测试医进机构1       |            |        |          |
| ○ 他的补注                                    |                             |                       |                               |       |                    | Centra III |        | <b>ا</b> |
|                                           |                             |                       |                               |       |                    |            |        |          |
| "申批签发人                                    | <b>新迎人11</b>                |                       |                               | "处理机构 | 测试影响机构1            |            |        |          |
| "处理地点                                     | 杭州市上城区望江东路332号中要望江图际2幢1701室 |                       |                               |       |                    |            |        |          |
| 处理命风                                      | 人留款                         |                       |                               |       |                    |            |        |          |
|                                           |                             |                       | 龍文                            |       |                    |            |        |          |

评估任务处理页面

8. 在评估任务处理页面,基本信息部分显示如图。

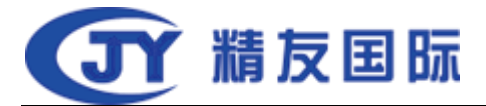

| 被申请人:请 图 代表现复数            | 完成                       | 羅夏                |
|---------------------------|--------------------------|-------------------|
| 被评估标的物:拍照为JA的车辆进行评估       |                          |                   |
| 委托单位(承办人):浙江省杭州市精友测试法院(周云 | 云峰)                      |                   |
| 申请人:讶                     | 评估任务号:201901719999900099 | 评估机构:测试鉴定机构1      |
| 评估类型:二手车鉴定评估              | 评估总费用:                   | 预计完成日期:2019-03-30 |
| 受理时限:5工作日                 | 受理时效:0                   | 工作时限:15工作日        |
| 评估时效:0                    | 案号:2019民初第001号           | 评估项目:二手车鉴定评估      |
| @ 查看证据 ★ 下载证据包 & 当事人信息    | 8 文书下载 ×随机的机构 C 回避的机构    |                   |
| <ul> <li>C+22</li> </ul>  |                          |                   |

基本信息

9. 在评估任务处理页面-历史记录部分显示:评估意见审阅完成。

| ③ 历史记录   |           |                        |              | 查看跟踪记录 |
|----------|-----------|------------------------|--------------|--------|
| 评估意见复核完成 | 办理人:鉴定人11 | 时间:2019-03-29 12:11:20 | 所属机构:测试鉴定机构1 |        |
|          |           |                        |              |        |

历史记录

10. 已完成的环节部分显示:评估复核。

已完成的环节

11. 审批签发完成后,点击提交,提交到评估报告上传环节。

| 审批签发   |       | ٥     | 9申请延期 @请求补充 @案件终止 | ●费用变更 |
|--------|-------|-------|-------------------|-------|
| *审批签发人 | 太原鉴定1 | *处理机构 | 太原市鉴定机构1          | ]     |
| *处理地点  |       |       |                   |       |
| 处理意见   | 请输入   |       |                   |       |
|        |       | 提交    | <i>٣</i>          |       |

评估审核

12. 在审批签发右上角显示按钮: <u>申请延期</u>, <u>请求补充</u>, <u>案件终止</u>和费用变更。 点击可以查看对应操作。

#### 4.4.8 评估报告上传

评估机构审批签发环节完成,可以将最终的评估报告上传到系统中,评估完成。 此时,当事人和承办人可以看到最终的评估报告。

| 流水号               | 任务号                | 申请人        | 被鉴定人    | 鉴定项目          | 鉴定类型    | 申请日期◆      | 状态      |
|-------------------|--------------------|------------|---------|---------------|---------|------------|---------|
| 20199999990000254 | 201901719999900099 | 评估委托书测试案件1 | 评估测试委托书 | 二手车鉴定评估       | 二手车鉴定评估 | 2019-03-29 | 机构负责人签发 |
|                   |                    |            |         | 人自治部結果 医心脏的 医 |         |            |         |
|                   |                    |            |         |               |         |            |         |

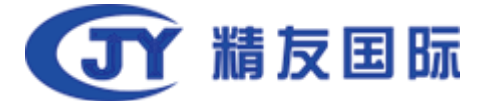

10. 点击流水号或评估任务号,进入评估任务处理页面,在页面上方被评估人后

方显示当前案件状态:机构负责人签发。

|                                                      |                                   |                            |                             |       |                                  |            | [[]]           |
|------------------------------------------------------|-----------------------------------|----------------------------|-----------------------------|-------|----------------------------------|------------|----------------|
| 根本有限的组织。1999年1999年1999年1999年1999年1999年1999年199       |                                   |                            |                             |       |                                  |            |                |
| 委托甲位(初分入):301.金标的印刷品牌站去现代采用<br>由该人、IF(A.Z16书馆IFS441) |                                   | 17454F85 - 201901219999900 | 299                         |       | 10-6430 ato - 1000 00 00 00 10 1 |            |                |
| 评估承型:二手车条定评估                                         |                                   | 评估总办用:                     |                             |       | 预计需成日期: 2019-03-30               |            |                |
| 受理时限:SI作日                                            |                                   | 受理时效:0                     |                             |       | 工作时间:15工作日                       |            |                |
| 评估相对效:0                                              |                                   | <b>米号</b> :2019民初第001号     |                             |       | 评估项目:二手车施定评估                     |            |                |
| ②血腦证明 土下核证服物 合当单人信息                                  | 各文书下载 苯酚化的机构 区间藏的机构               |                            |                             |       |                                  |            |                |
| ③ 历史记录                                               |                                   |                            |                             |       |                                  |            | 查看照踪记录         |
| 机构负责人签发                                              | 办理人:鉴定人11                         |                            | B\$(0): 2019-03-29 12:12:59 |       | 征援抗构:测试振业机构1                     |            |                |
|                                                      |                                   |                            |                             |       |                                  |            |                |
| 1745382 558 806422 1745493 1<br>D 889Hit             | LTAR TALER                        |                            |                             |       |                                  |            | <u>د</u><br>او |
| 发送报告                                                 |                                   |                            |                             |       |                                  | ③申請延期 ●熱救費 | 會请求补充 ⑧案件终止    |
| *##                                                  | A 图地人11                           |                            |                             | *处理机构 | 网络普通小约1                          |            |                |
| *处理地                                                 | 前<br>机州市上端区编工作路332号中要编工团局2编1701室  |                            |                             |       |                                  |            |                |
| -译纳福尔                                                | 8 ①上作 (公園上作POF, Zp,RAR株式的文件,最多上作) | 个文件,文件最大摄制100M             |                             |       |                                  |            |                |
| 处理和                                                  | 8 IIIIA                           |                            |                             |       |                                  |            |                |
|                                                      |                                   |                            |                             |       |                                  |            |                |
|                                                      |                                   |                            | 发送评估服告                      |       |                                  |            |                |

评估任务处理页面

11. 在评估任务处理页面,基本信息部分显示如图。

| 被申请人:评估 🛛 🖪 🗸 机构负责人      | 签发                       | 羅言                |
|--------------------------|--------------------------|-------------------|
| 被评估标的物:拍照为JA的车辆进行评估      |                          |                   |
| 委托单位(承办人):浙江省杭州市精友测试法院(/ | 周云峰)                     |                   |
| 申请人:评估委托                 | 评估任务号:201901719999900099 | 评估机构:测试鉴定机构1      |
| 评估类型:二手车鉴定评估             | 评估总费用:                   | 预计完成日期:2019-03-30 |
| 受理时限:5工作日                | 受理时效:0                   | 工作时限:15工作日        |
| 评估时效:0                   | 案号:2019民初第001号           | 评估项目:二手车鉴定评估      |
| ◎ 查看证据 土下载证据包 啓当事人信息     | 息 💩 文书下载 🗶 随机的机构 🔽 回避的机构 | _                 |
|                          |                          |                   |

基本信息

12. 在评估任务处理页面-历史记录部分显示: 机构负责人签发。

| ③ 历史记录  |           |                        |              | 查看跟踪记录 |
|---------|-----------|------------------------|--------------|--------|
| 机构负责人签发 | 办理人:鉴定人11 | 时间:2019-03-29 12:12:59 | 所属机构:测试鉴定机构1 |        |
|         |           |                        |              |        |

历史记录

13. 已完成的环节部分显示: 审批签发。

一一
 一一
 一一
 一一
 一一
 一一
 一一
 一一
 一一
 一一
 一一
 一一
 一一
 一一
 一一
 一一
 一一
 一一
 一一
 一
 一
 一
 一
 一
 一
 一
 一
 一
 一
 一
 一
 一
 一
 一
 一
 一
 一
 ー
 ー
 ー
 ー
 ー
 ー
 ー
 ー
 ー
 ー
 ー
 ー
 ー
 ー
 ー
 ー
 ー
 ー
 ー
 ー
 ー
 ー
 ー
 ー
 ー
 ー
 ー
 ー
 ー
 ー
 ー
 ー
 ー
 ー
 ー
 ー
 ー
 ー
 ー
 ー
 ー
 ー
 ー
 ー
 ー
 ー
 ー
 ー
 ー
 ー
 ー
 ー
 ー
 ー
 ー
 ー
 ー
 ー
 ー
 ー
 ー
 ー
 ー
 ー
 ー
 ー
 ー
 ー
 ー
 ー
 ー
 ー
 ー
 ー
 ー
 ー
 ー
 ー
 ー
 ー
 ー
 ー
 ー
 ー
 ー
 ー
 ー
 ー
 ー
 ー
 ー
 ー
 ー
 ー
 ー
 ー
 ー
 ー</

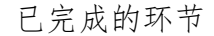

14. 在发送报告部分,评估报告书部分,点击选择文件,可以PDF和zip,rar格式的评估报告及附件。

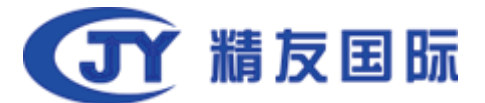

| 发送报告   |                                              | ④申请延期 ●预收费 ●请求补充 | ●案件终止 |
|--------|----------------------------------------------|------------------|-------|
| *处理人   | 鉴定人11 * <b>处理机构</b>                          | 测试鉴定机构1          |       |
| *处理地点  | 杭州市上城区望江东路332号中蒙望江国际2幢1701]                  |                  | ٤.    |
| *评估报告书 | ▲上传 仅能上传PDF,Zip,RAR格式的文件、最多上传5个文件,文件最大限制100M |                  |       |
| 处理意见   | 请输入                                          |                  | ŌIE   |
|        | 发送评估报告                                       |                  |       |

评估审核

- 15. 在发送报告右上角显示按钮: <u>申请延期</u>, <u>请求补充</u>, <u>案件终止</u>和费用变更。 点击可以查看对应操作。
- 16. 上传评估报告后,点击发送评估报告,承办人和当事人可以看到评估报告。
   评估完成。
- 17. 评估完成后,系统会给当事人发送短信提醒。
- 18. 评估完成后,功能按钮部分显示有按钮:异议。

|                |           | 鉴定任务号:2018011  | 4010000011        | 鉴定机构: 太原  | 市鉴定机构1       |
|----------------|-----------|----------------|-------------------|-----------|--------------|
| 鉴定类型:法医精神病鉴定   |           | 鉴定总费用:¥5,000.0 | 00                | 预计完成日期:   | 2018-05-31   |
| ē理时限:7工作日      |           | 工作时限:30工作日     |                   | 案号:18093  |              |
| Z费金额:¥5,000.00 |           | 鉴定项目:精神状态鉴     | 定                 |           |              |
| 2 查看证据 🙁 当事人信息 | 🙁 文书下载 🛛  | 异议 🔽 回避的机      | 构                 |           |              |
| 9 历史记录         |           |                |                   |           |              |
| 鉴定报告己发送        | 办理人 : 太原鉴 | 定1             | 时间:2018-04-24 19: | 51:11 所加  | 重机构:太原市鉴定机构1 |
|                |           |                |                   |           |              |
| • • • •        |           |                |                   |           |              |
| 定发起 费用填报 缴费完成  | 。 繳费确认 📑  | 受理 现场检查        | 鉴定草拟 鉴定审核         | 鉴定复核 审批签发 | え 发送报告       |
|                |           |                |                   |           |              |
|                |           |                |                   |           |              |

评估完成

#### 4.4.9 异议

当事人看到评估报告,有异议时,点击提出异议,可以对评估机构发出异议信息。 评估机构会根据提出的异议给出答复。

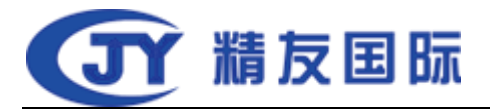

| 被鉴定人: 📰 🛛 🗸 鉴定完成                                         |                                       |                                               |
|----------------------------------------------------------|---------------------------------------|-----------------------------------------------|
| 申请人:                                                     | 鉴定任务号:201801140100000011              | 鉴定机构: 太原市鉴定机构1                                |
| 鉴定类型:法医精神病鉴定                                             | 鉴定总费用:¥5,000.00                       | 预计完成日期:2018-05-31                             |
| 受理时限:7工作日                                                | 工作时限:30工作日                            | 案号:18093                                      |
| 收费金额:¥5,000.00                                           | 鉴定项目:精神状态鉴定                           |                                               |
| ◎ 查看证据 🙁 当事人信息 😕 文书下载                                    | ☑ 异议                                  |                                               |
| ③ 历史记录                                                   |                                       |                                               |
| 鉴定报告己发送 办理人:;                                            | 太原鉴定1 时间:2018-04-24 19:51:11          | 所属机构:太原市鉴定机构1                                 |
| <ul> <li>● ● ● ● ● ● ● ● ● ● ● ● ● ● ● ● ● ● ●</li></ul> | ● ● ● ● ● ● ● ● ● ● ● ● ● ● ● ● ● ● ● | <ul> <li>●●</li> <li>定复核 审批签发 发送报告</li> </ul> |
| ▶ 信息补正                                                   |                                       |                                               |
| 48.3885a-11.                                             |                                       |                                               |

评估完成

 评估完成案件,在案件信息页面,点击异议,可以查看当事人提出的异议信息 并回复。

| 异议列表                                                                                            | 异议发超人: 杭健孁       异议发超时间: 2018-04-24 19:53:02         异议内容: 不同意鉴定结果 , 是根据什么定的       回复时间:         应复内容:                                                                |                            |                                         |                                         |
|-------------------------------------------------------------------------------------------------|----------------------------------------------------------------------------------------------------|----------------------------|-----------------------------------------|-----------------------------------------|
| 异议发起人:抗健靈     异议发起时间:2018-04-24 19:53:02       异议内容:不同意鉴定结果,是根据什么定的     回复时间:       如复内容:     2 | 异议发起人:抗健愛     异议发起时间:2018-04-24 19:53:02       异议内容:不同意鉴定结果,是根据什么定的     回复时间:     提交       回复人:     回复时间:     提交       回复内容:     //////////////////////////////////// |                            |                                         | ×                                       |
|                                                                                                 | 印复人:     回复时间:     提交       回复内容:                                                                                                    | 异议发起时间:2018-04-24 19:53:02 |                                         |                                         |
|                                                                                                 | 回复内容:<br>请输入回复内容                                                                                                    | 回复时间:                      | 提交                                      |                                         |
|                                                                                                 | 请输入回复内容                                                                                                    |                            |                                         | _                                       |
| 請輸入回复內容                                                                                         |                                                                                                    |                            |                                         | //                                      |
|                                                                                                 |                                                                                                    | 关闭                         |                                         |                                         |
| 靖输入回复内容                                                                                         |                                                                                                    |                            | 异议发起时间:2018-04-24 19:53:02<br>回复时间:<br> | 异议发起时间:2018-04-24 19:53:02<br>回复时间:<br> |

回复异议

 点击回复按钮,可以填写回复信息,回复后,关闭页面,当事人可以看到回复 信息。

# 4.4 案件分支功能操作

## 4.4.1 案件终止

评估机构无法受理案件时,点击案件终止,表示不再处理案件。在任意环节都可以进行案件终止。

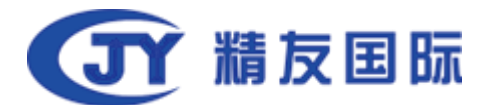

| ľ  | 案件终止   |                | × |
|----|--------|----------------|---|
|    | *处理人   | 太原鉴定1          |   |
| 34 | *处理机构  | 太原市鉴定机构1       |   |
| l  | *处理地点  | ale destenti i |   |
| 言  | * 退案理由 | 博输入            |   |
| *  | 退案函    | 土传             |   |
|    | 退费凭证   | 土传             |   |
| ZB |        |                |   |
| *5 |        | 关闭提交           |   |

案件终止

1. 点击案件终止按钮, 打开案件终止信息填写页面。

 填写退案理由后,点击提交,任务提交到承办人审核。承办人同意退案,案件 完成;承办人不同意退案,案件继续原来的流程操作。

## 4.4.2 补充检材

评估机构在处理任务过程中,可以在任意环节补充材料。选择补充材料后,承办 人和当事人可以看到案件状态显示补充材料,当承办人或当事人补充材料并提交 后,评估机构可以看见补充的材料并继续操作。

| 请求补充材料 申请补充 | 材料后鉴定机构将无法操作此案件需要承办人操作完成后才能继续操作,申请补充材料期间不计时 | × |
|-------------|---------------------------------------------|---|
| *处理人        | 太原鉴定                                        | ] |
| *处理机构       | 太原市鉴定机构                                     |   |
| *处理地点       |                                             | ] |
| * 需要补充的材料   | 请输入                                         | ] |
|             |                                             | 8 |
|             |                                             |   |
|             | 关闭提交                                        |   |

仅需要输入补充材料的内容就可以

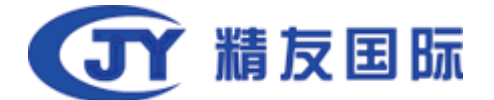

## 4.4.3 申请延期

评估机构填写完费用信息并提交后,可以申请延期。

评估机构申请延期后,需要承办人同意,同意后表示评估任务可以延期。

| 申请延期 | 申请延期后,将无法操作 | 此案件,需要承办人操作完成后才能继续操作,申请延期期间正常计时,请鉴定机构及时沟通法官并及时完成任务。 | × |
|------|-------------|-----------------------------------------------------|---|
|      | *处理人        | 鉴定人11                                               |   |
|      | *处理机构       | 测试鉴定机构1                                             |   |
|      | *处理地点       | 杭州市上城区鐵江东路332号中豪蓥江国际2幢1701室                         |   |
|      | *延长类型       | ◎延长鉴定时效                                             |   |
|      | *申请延长时长     | 演会入  个工作日                                           |   |
|      | 延期函         | ①上传<br>上传格式、(*.doc,*.docx)                          |   |
|      |             | 关闭 現大                                               |   |
|      |             |                                                     |   |

申请延期

- 点击申请延期,打开申请延期页面。可以填写申请延长时长和预计完成日期。
   填写延期后,点击提交,任务提交到承办人审核。
- 2. 承办人审核通过后, 延期信息会显示在案件基本信息部分。
- 申请延期可以选择申请延长哪种类型,目前有受理期限,交费期限,工作期间, 无论申请哪种类型只能申请一次。
- 4. 评估机构在申请延期的时候,页面上方提示:申请延期后,将无法操作此案件, 需要承办人操作完成后才能继续操作,申请延期期间正常计时,请评估机构及 时沟通承办人并及时完成任务。

## 4.4.4费用变更

评估机构填写完费用信息并提交后,需要变更费用信息,可以点击费用变更按钮, 填写新的费用信息并提交。

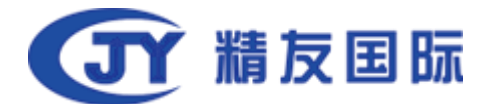

| 费用变更     |              | × |
|----------|--------------|---|
| *处理人     | 太原鉴定1        |   |
| t *处理机构  | 太原市鉴定机构1     |   |
| *处理地点    | 山西省太原市市区测试小区 |   |
| *费用变更类型  | ◎ 补交费用       |   |
| *变更费用    | ¥ 请输入        |   |
| * 费用变更理由 | 请输入          |   |
|          |              |   |
|          | 关闭提交         |   |

费用变更

点击费用变更,打开费用变更页面。可以选择补交费用或退费。填写详细信息
 后,点击提交,费用变更信息会显示在案件基本信息部分。

# 4.5 机构机构管理

4.5.1 基本信息修改

| <b>企</b> 主页 |   | 1 太原市鉴定机构         |                      |      |        |                                    |        |
|-------------|---|-------------------|----------------------|------|--------|------------------------------------|--------|
| 🌣 系统管理      | > |                   |                      |      |        |                                    |        |
| ③ 司法鉴定      | > | 📑 基本信息 📄 鉴定项目     | 🔀 鉴定资质               | 🄃 部门 | 11 人员  |                                    |        |
| ⑦ 帮助中心      | > |                   |                      |      |        |                                    |        |
| 国 开入围管理     | > | 成立时间: 2018-12-1   | 2                    |      |        | 营业面积:                              | 《编辑全部》 |
| 🏛 鉴定机构管理    | > | 所属区域:山西省-太原       | 原市-市辖区               |      |        | 组织代码:                              |        |
| 机构管理        |   | 组织名称:太原市鉴定        | 机构                   |      |        | 许可证号:                              |        |
|             |   | 法人:               |                      |      | 5      | 负责人:<br>第四日由任:1                    |        |
|             |   | ·加州电话 ·           |                      |      | page 1 | 传言:                                |        |
|             |   | ₩ <u>毎</u> ・      |                      |      |        | 机构性性                               |        |
|             |   | 业经范围:             |                      |      |        | AND ADD I A                        |        |
|             |   |                   |                      |      |        |                                    |        |
|             |   | 支付宝收款账户:          |                      |      |        | ▲ 2013                             |        |
|             |   | 支付宝key:           |                      |      |        |                                    |        |
|             |   | 支付宝邮箱:            |                      |      |        |                                    |        |
|             |   | 支付宝二维码: d0e3_eaba | a20e4cd4ec_htij_1a4o | :    |        | a - consta-al<br>exception a - exc |        |
|             |   |                   |                      |      |        |                                    |        |
|             |   | 微信id :            |                      |      |        |                                    |        |
|             |   | 微信收款账号:           |                      |      |        |                                    |        |
|             |   | 微信收款key:          |                      |      |        | 84.8/*#2                           |        |
|             |   | 微信二维码: d0e3_eaba  | a20e4c2321_htij_3bai | 2    |        | M HERKIN                           |        |
|             |   | 收款人开户行:           |                      |      |        |                                    |        |

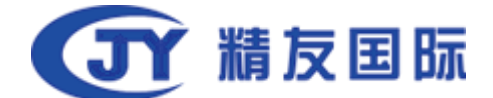

评估机构-基本信息页面

1. 在机构管理模块, 默认进入基本信息页面。

2. 在基本信息页面,显示评估机构的基本信息,详细信息见图。

3. 点击编辑全部按钮, 打开修改基本信息页面。

| 修改机构信息 修改法      | 人,许可证号码,所在区域,公司地址将触发冻结,请联系您所入围的法院恢复。 | × |
|-----------------|--------------------------------------|---|
| * 成立时间          | 2018-12-12                           | * |
| * 营业面积          |                                      |   |
| * 所属区域          | 山西省-太原市-市辖区                          |   |
| * 统一社会信用代码      |                                      |   |
| * 组织名称          | 太原市鉴定机构                              |   |
| *许可证号           |                                      |   |
| *法人             |                                      |   |
| *负责人            |                                      |   |
| *机构电话           |                                      |   |
| *备用电话           |                                      |   |
| +6=6-14-16-7°+N |                                      | • |
|                 | 取消                                   |   |

评估机构-修改基本信息页面

 在修改基本信息页面,修改基本信息后,点击保存,可以保存修改 后的信息。

5. 在页面上方提示: 修改法人,许可证号码,所在区域,公司地址将触发冻结,请 联系您所入围的法院恢复。

6. 修改提示中的信息后,将会触发冻结,需要法院手动解冻。

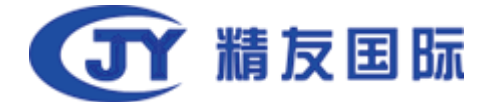

## 4.5.2 项目管理

| <b>血</b> 太原市鉴定机构 |             |                                                                                                    |     |
|------------------|-------------|----------------------------------------------------------------------------------------------------|-----|
|                  | 🔜 鉴定资质 📃 部门 | 藏人员                                                                                                    |     |
| 十新建项目            |             |                                                                                                    |     |
|                  | 法医病理鉴定      | 死亡原因鉴定,死亡方式鉴定,死亡时间推定,致死物鉴定,生前伤与死后伤鉴定,硅漂检验,病理组织切片检查,文证审查<br>(复审)                                                                                   |     |
| 法医类              | 法医临床鉴定      | 人身损伤程度鉴定。人身伤残程度(等级)鉴定。伤病关系鉴定,诈病诈伤鉴定,劳动能力鉴定,男性性功能评定.股伤物和数<br>伤方式时期,活体年龄鉴定。医疗局害鉴定,损伤时间相抗、又证审查(复审),医疗费合理性评定。后期医疗费评定。医疗<br>护理体教程度评定,民工护理等者时限评定,定行的指评定 |     |
| 物证类              | 微量鉴定        | 定性分析,定量分析,文证审查 ( 复审 )                                                                                                    | 《编辑 |
| 测量测绘             | 测绘          | 测绘                                                                                                    | 《编辑 |
| 会计审计             | 会计审计        | 会计审计                                                                                                    | 《编辑 |
| 艺术品咨询            | 艺术品咨询       | 艺术品咨询                                                                                                    | 《编辑 |
| 医疗损害鉴定 ( 含医学会 )  | 医疗损害鉴定      | 医疗损害鉴定(仅医学会),医疗损害鉴定(医学会与鉴定机构)                                                                                                    | 《编辑 |
|                  |             |                                                                                                    |     |

## 机构项目页面

1. 点击页签评估项目,可以查看评估机构的项目。

2. 在页面显示该评估机构已有的项目。

3. 在评估项目后方显示编辑按钮,点击编辑,打开编辑项目页面。可以对项目进行增加或删除操作。

4. 点击新建项目,打开编辑项目页面。可以根据类型批量添加或删除项目,也可以单个添加或删除项目。

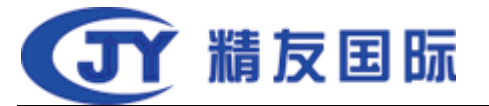

| 新增现 | A real.                                                 | × |
|-----|---------------------------------------------------------|---|
|     | 关 物证类 声像资料关 工程质量类 工程造价类 交通司法鉴定 机动车价格鉴定                  |   |
|     | 工程设计 测量测绘 评估类 会计审计 产品质量 保险公估 艺术品咨询                      |   |
|     | 咨询(含涉知识产权类鉴定)     金银珠宝饰品     医疗损害鉴定(含医学会)               |   |
|     | 法医病理鉴定                                                  |   |
|     | 死亡原因鉴定 🕢 死亡方式鉴定 🕢 死亡时间推定 🕢 致死物鉴定 🕢 生前伤与死后伤鉴定            |   |
|     | 建藻检验 ☑ 病理组织切片检查 ☑ 文证审查(复审)                              | 3 |
|     | 法医临床鉴定                                                  |   |
|     | 人身损伤程度鉴定 🕢 人身伤残程度(等级)鉴定 🕢 伤病关系鉴定 🕢 诈病诈伤鉴定 🕢 劳动能力鉴定      |   |
|     | 男性性功能评定 🕢 致伤物和致伤方式推断 🕢 活体年龄鉴定 🕢 医疗损害鉴定 🕢 损伤时间推断         |   |
|     | 文证审查(复审) 🕜 医疗费合理性评定 🕢 后期医疗费评定 🖉 医疗护理依赖程度评定              |   |
|     | 误工护理营养时限评定 🕢 治疗时限评定                                     |   |
|     | 法医精神病鉴定                                                 |   |
|     | 精神状态鉴定 🔲 法定能力鉴定(合刑事责任能力、民事行为能力、服刑能力、性自我防卫能力、作证能力、诉讼能力等) |   |
|     | 精神伤残程度鉴定(含伤残等级的评定) 副 司法精神病因果关系鉴定 副 文证审查(复审) 国 医疗费合理性评定  |   |
|     | 后期医疗费评定 📄 医疗护理依赖程度评定 📄 误工护理营养时限评定 📄 治疗时限评定              |   |

## 机构项目页面

5. 如果某些项目在申请入围时,申报并审批通过了,此时修改这些项目,会触发自动冻结,需要法院手动解冻。

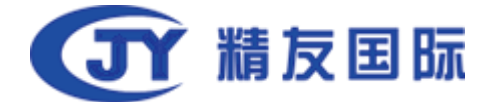

## 4.5.3 资质管理

| <u></u> 太原市鉴定机构    |                       |      |       |
|--------------------|-----------------------|------|-------|
| 山 基本信息             | <b>國</b> 鉴定资质         | ▶ 部门 | 10人11 |
| +添加资质 🗍 全选 批量      | 制除                    |      |       |
| ×                  | 编辑                    | 劃除   |       |
| 中华人名法尔普            | 职业资格证书<br>三级/高级技能     |      |       |
|                    | e                     |      |       |
| 职业资格法书             | 中华人民共和国<br>劳动和社会保障部印制 |      |       |
|                    |                       | •    |       |
| 有效期:2016-01-01-202 | 20-01-01              |      |       |
| 资质等级:工程造价-工程       | 造价甲级                  |      |       |
| 资质范围:北京市           |                       |      |       |
| 证书说明:              |                       |      |       |

## 机构资质页面

1. 点击资质, 打开资质查看页面。

2. 在评质页面,显示评估机构已有的资质证书。

3. 鼠标落在证书上时,右上角显示按钮:编辑和删除。

4. 点击编辑, 可以修改资质信息。如果该资质信息申请入围并审核通

过了,此时修改并保存,会触发自动冻结。

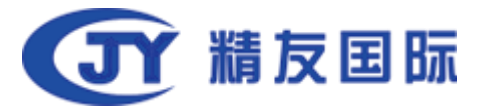

| 修改资质    |                       |       |                     |   |                     | × |
|---------|-----------------------|-------|---------------------|---|---------------------|---|
|         |                       | *证书名称 | 资格证书                |   |                     |   |
| 中华人名法西亚 | 职业资格证书                | *证书类型 | 认证认可证书              |   |                     | Ŧ |
| 1       | 63                    | *有效期  | 2016-01-01 00:00:00 |   | 2020-01-01 00:00:00 |   |
| No.     |                       | *资质等级 | 工程造价                | T | 工程造价甲级              | Ŧ |
| ·公主家務法书 | 中华人民美和国<br>劳动和社会保障部即制 | *资质范围 | 北京市                 |   |                     |   |
| Bai@bit |                       | 证书说明  |                     |   |                     | 1 |
|         |                       |       |                     |   |                     |   |
|         |                       | 取消    | 保存                  |   |                     |   |
|         |                       |       |                     |   |                     |   |

机构修改资质信息页面

5. 点击删除,可以删除资质信息。

 点击添加资质,打开添加资质信息页面。在该页面,可以添加资质 信息。

| 添加 | 四资质 |       |         |   |      |          | × |
|----|-----|-------|---------|---|------|----------|---|
|    |     | *证书名称 | 请输入证据名称 |   |      |          |   |
|    |     | *证书类型 |         |   |      | *        |   |
|    | +   | *有效期  | 开始时间    |   | 结束时间 | <b>=</b> |   |
|    | т   | *资质等级 |         | Ŧ |      | ٣        |   |
|    |     | *资质范围 | 请选择资质范围 |   |      |          |   |
|    |     | 证书说明  |         |   |      | 11       |   |
|    |     | 取消    | 保存      |   |      |          |   |

机构添加资质页面

# 4.5.4 组织及人员管理

部门:

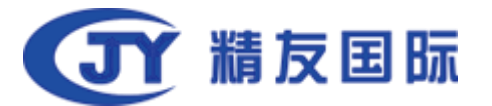

| 血太腐    | 市鉴定机构                   |        |                      |             |         |                              |   |
|--------|-------------------------|--------|----------------------|-------------|---------|------------------------------|---|
| ■ 基本信息 | 🖻 鉴定项目                  | 🛃 鉴定资质 | 118 部门               | 14 人员       |         |                              |   |
| + 新建部门 | □ 全选 批量<br>式<br>1代码:003 |        | 太原鉴定机构部门<br>部门代码:001 | ■除<br>]<br> | ×<br>10 | <b>太原鉴定机构部门2</b><br>部门代码:002 | 2 |

- 机构部门页面
- 1. 点击部门,页面显示该评估机构下的全部部门。
- 2. 部门列表显示: 部门名称, 部门代码。

3. 点击新建部门,打开新建部门页面。在该页面可以添加部门名称和部门代码。填写后,点击保存,部门信息会保存在部门列表中。

| 新建部门  |      | × |
|-------|------|---|
| *部门名称 | 请编入  |   |
| *部门代码 | 谢翰入  |   |
| 业务类型  | 清输入  |   |
|       | 取消保存 |   |

机构新建部门页面

4. 鼠标落在部门上,部门右上角显示删除按钮,点击可以删除部门。
 5. 可以勾选多个部门,点击全部删除,进行批量删除。

6. 当部门下有人员时,点击删除,页面右上角会提示,该部门下有人员,不能删除。

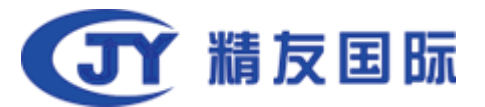

| 1 太原市鉴定机构        | <b>,9</b> | 大想 證示<br>译語「还有人员存在无法删除,请您<br>先处理人员 |
|------------------|-----------|------------------------------------|
|                  |           |                                    |
| + 新設約1 2 全选 批量删除 |           |                                    |
| ▲ 測试<br>部门代码:003 |           |                                    |

机构-删除部门页面

7. 点击部门代码后方图标《,打开修改部门信息页面。

| 修改部门  |          | × |
|-------|----------|---|
| *部门名称 | 太原鉴定机构部门 |   |
| *部门代码 | 001      |   |
| 业务类型  | 请输入      |   |
|       |          |   |
|       | 取消保存     |   |

机构-修改部门信息页面

8. 修改部门名称,部门代码信息后,点击保存,可以保存修改后的部门信息。

人员:

| 1 太原市鉴定机构                                |                                 |
|------------------------------------------|---------------------------------|
| 😫 基本信息 📄 鉴定项目 🙀 鉴定资质 📃 部门 👔              | 人员                              |
| + 新建人员                                   | •                               |
| ✓ ✓ / //// 大原鉴定 鉴定机构管理员<br>岗位:鉴定员 岗位:鉴定员 | ✔ 测试新建1 V1.4.2版本鉴定机构测<br>岗位:鉴定员 |

机构-部门页面

1. 点击部门,页面显示该部门下的全部人员信息。

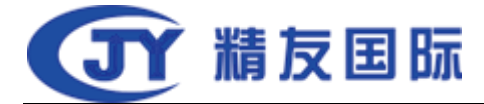

2. 点击新建人员,打开新增人员信息页面。

| 新建人员    |               | × |
|---------|---------------|---|
| * 姓名    | 请输入姓名         | ^ |
| *账号     | 清编入账号         |   |
| 手机号     | 请输入手机号        |   |
| 证件类型    | 身份证           |   |
| 证件号     | 请输入证件号        |   |
| *角色     | Υ             |   |
| *岗位     | Υ             |   |
| *是否是管理员 | ◎ 是 ⑧ 否       |   |
| +添加证书   | (只能传图片,最大10M) |   |
|         |               |   |
| +新建项目   |               |   |
|         |               | ÷ |
|         | 取消保存          |   |

机构-新建人员页面

3. 填写人员信息后,点击保存。人员信息会显示在人员列表中。

4. 在人员列表中显示人员姓名,角色,岗位信息。

5. 鼠标落在人员信息中,人员信息右上角显示更换部门按钮。

6. 账号通常是机构自定义的,可以用于人员登录系统。密码默认为 abcd1234。

| 1 | 1 太原市鉴定机构             |          |        |                          |        |             |                                                     |
|---|-----------------------|----------|--------|--------------------------|--------|-------------|-----------------------------------------------------|
| 8 | 基本信息                  | 🖻 鉴定项目   | 🔀 鉴定资质 | 🏨 部门                     | 📤 人员   |             |                                                     |
| F | ·新建人员                 | ■全选 全部删除 | 更换部门   |                          |        |             |                                                     |
| < | <b>太原鉴定</b><br>岗位:鉴定员 | <u> </u> |        | 测试组2 V1.4.2版本数<br>岗位:鉴定员 | 更换部门删除 | <b>&gt;</b> | <b>测试新建1 <mark>V1.4.2版本鉴定机构测试</mark><br/>岗位:鉴定员</b> |
|   |                       |          |        |                          |        |             |                                                     |

机构-人员页面

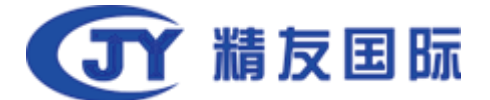

7. 点击人员右上角更换部门按钮,页面显示该机构下的全部部门。选择部门,点击保存,人员更换部门成功,人员会显示在所选的部门下。

| 更换部门 |           |            | × |
|------|-----------|------------|---|
| ◎测试  | ◎太原鉴定机构部门 | ◎太原鉴定机构部门2 |   |
|      | 取消        | 保存         |   |

机构-更换部门页面

8. 可以选择多个人员,点击更换部门,可以批量更换部门。

 鼠标落在人员信息上,右上角显示删除按钮。点击删除,可以删除 人员信息。

10. 选择多个人员,点击全部删除,可以批量删除人员。

11. 点击人员名称,打开人员信息编辑页面。修改人员信息后,点击保存,可以保存修改后的信息。

| 修改人员            | ×             |
|-----------------|---------------|
| * 姓名            | 太原鉴定          |
| * <del>账号</del> |               |
| 手机号             |               |
| 证件类型            | 身份证           |
| 证件号             | 请输入证件号        |
| *角色             | 鉴定机构管理员    ▼  |
| *岗位             | 鉴定员    ▼      |
| *是否是管理员         | ⑧ 是 ◎ 否       |
| +添加证书           | (只能传图片,最大10M) |
|                 |               |
| 十新建项目           |               |
|                 | •             |
|                 | 取消 保存         |

机构-修改人员信息页面

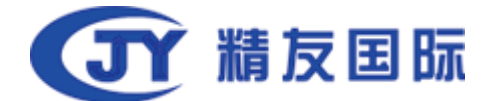

## 4.6 开入围功能

## 4.6.1 申请入围

| <b>企</b> 主页 |   | 申请入围当前        | 前法院数量19家 未申请 | 的法院数量15家 审批中的法师 | 院数量1家  | Q、关键字模 | 糊捜索 投索 🏹 |
|-------------|---|---------------|--------------|-----------------|--------|--------|----------|
| 🕸 系统管理      | > | 法院名称          | 联系人          | 电话              | 开放情况   | 状态     | 操作       |
| ⑧ 司法鉴定      | > | 长乐区未央鉴定机构     |              |                 | 开放入围   | 未申请    | 详情       |
|             |   | 精友测试法院        | 200          |                 | 开放入围   | 未申请    | 详情       |
| 18 开入国官理    |   | 开入围测试法院       |              |                 | 开放入围   | 未申请    | 详情       |
| 申请入围        |   | 安徽省合肥市遥海区人民法院 |              |                 | 开放入围   | 未申请    | 详情       |
| 入围列表        |   | 杭州鉴定机构        | -            |                 | 开放入圈   | 侍审批    | 详情       |
|             |   | 上海市人民法院       |              |                 | 开放入圈   | 未申请    | 详情       |
|             |   | 江干区测试法院       | 100          | 2* a            | 开放入围   | 未申请    | 详情       |
|             |   | 测试鉴定机构丰台区人民法院 | ~            |                 | 开放入围   | 未申请    | 详情       |
|             |   | 最高人民法院        |              | have            | 开放入围   | 未申请    | 详情       |
|             |   | 杭州铁路运输法院      |              |                 | 开放入围   | 未申请    | 洋情       |
|             |   |               |              | << < 1          | 2 > >> |        |          |

机构申请入围模块

1. 在申请入围模块,显示开放入围的全部法院。关闭入围的法院不会显示。

2. 在页面上方显示当前开放入围的法院数量,未申请入围的法院数量,审批中的法院数量。

4. 在操作部分点击详情,可以查看或申请入围。

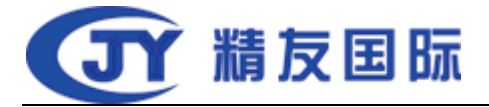

|   |           | 精友测试法验 开放<br>开放时间:2018-11-15<br>联系人:<br>入图说明: | 联系人电话:          |       |            |         |        |      |      |
|---|-----------|-----------------------------------------------|-----------------|-------|------------|---------|--------|------|------|
|   | 附件 点击后可下载 |                                               |                 |       |            |         |        |      |      |
| × | X         | w                                             | X               |       |            |         |        |      |      |
|   |           |                                               |                 |       |            |         |        |      |      |
|   | 鉴定类别      |                                               |                 |       |            |         |        |      |      |
|   | 鉴定类       | 法医类 物证类 声                                     | 像资料类 工程质量类      | 工程造价类 | 交通司法鉴定     | 机动车价格鉴定 | 建设工程设计 | 測量測绘 |      |
|   |           | 评估类会计审计                                       | 产品质量保险公估        | 艺术品咨询 | 科技咨询 (含涉知识 | 日产权类鉴定) | 金银珠宝饰品 |      |      |
|   |           | 医疗损害鉴定(含医学会)                                  |                 |       |            |         |        |      |      |
|   | 鉴定类       | 建筑设计                                          |                 |       |            |         |        |      |      |
|   | 鉴定项       | □建筑设计                                         |                 |       |            |         |        |      |      |
|   | 资质等       | ◙ ■建筑设计甲 ■建筑设计2                               | 乙 □建筑设计丙        |       |            |         |        |      |      |
|   | 上传附件 土上   | 专支持扩展名:doc,docx,xls                           | s,xlsx,pdf最多10个 |       |            |         |        |      |      |
|   |           |                                               |                 |       |            |         |        | 返回   | 申请入围 |

## 申请入围页面

5. 在申请入围页面,显示法院开围信息。机构可以点击附件,下载查 看法院的附件要求。

6. 在评估类别部分,可以查看法院开围要求的的项目信息,可以勾选 自己机构要申请入围的评估项目信息。当机构没有对应的项目时,无 法申请,提示您没有该资质项目。当法院开围信息中有资质信息要求 时,需要勾选,不勾选,无法提交,当机构没有对应的资质时,无法 申请,提示您没有该资质项目。

 选择类别,上传附件后,点击申请入围,申请成功,需要等待法院 审核。该条开围信息状态会显示为:待审核。

8. 待审核状态的开围信息,点击详情,可以查看该条申请的审核状态。

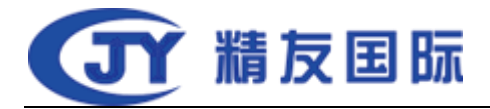

| 上传附件 ①上传 | 支持扩展名:doc,docx,xls,xlsx,pdf最多10个    |          |            |
|----------|-------------------------------------|----------|------------|
| 流程记录     |                                     |          |            |
| 申请入图 🌑   | 时间:2018-11-25 16:01:23<br>意见:申请入国   | 操作人:入图03 |            |
| 主动退出入圈   | 时间:2018-11-16 13:54:03<br>意见:主动混出入圈 | 操作人:入囲03 |            |
| 入图审核通过 🌑 | 时间:2018-11-16 10:55:08<br>意见:准子通过   | 操作人:未央   |            |
| 申请入圈 🌑   | 时间:2018-11-16 10:54:35<br>意见:申请入園   | 摄作人:入園03 |            |
|          |                                     |          | <b>返</b> 回 |

## 流程记录

9. 在开围信息页面,下方显示该开围申请的处理流程。

审批不通过的开围信息,可以重新申请。如果法院在退回申请
 的时候勾选了拒绝再次申请,机构无法再次申请该条开围信息。

11. 如果法院将机构添加了黑名单,评估机构无法申请入围。

# 4.6.2 查询已入围法院

| <ul> <li>金 主页</li> <li>◆ 系统管理</li> </ul> | > | 已入围法院      | 已加入的法院2家 | 状态正常的法院2家 | 处在冻结中的法院0家 | <b>投</b> 友 マ<br>Q、关键字模糊投家 |
|------------------------------------------|---|------------|----------|-----------|------------|---------------------------|
| ⑧ 司法鉴定                                   | > | 法院名称       | 联系人      | 电话        | 状态         | 操作                        |
| 园 开入围管理                                  | > | 天津市和平区人民法院 | 100      |           | 开启         | 详情                        |
|                                          |   | 天津市和平区人民法院 |          |           | 关闭         | 详情                        |
| 申请人国                                     |   | 天津市和平区人民法院 |          | 1000      | 关闭         | 详情                        |
| 入围列表                                     |   | 雨花区人民法院    |          |           | 开启         | 详情                        |
|                                          |   | 天津市和平区人民法院 |          | -         | 关闭         | 详情                        |
|                                          |   |            |          | < < 1 >   | >>         |                           |

入围列表

1. 在入围列表模块,显示评估机构已经入围的法院。

2. 在页面上方显示已加入的法院数量,状态正常的法院数量,处在冻

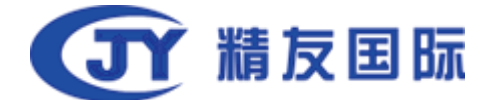

结中的法院数量。

3. 在法院列表中,显示法院名称,联系人,电话,状态。

4. 点击操作,可以查看开围信息和法院处理情况。

|           | 天津市和平区人民法族 (大川)<br>开放时间: 2018-11-19<br>联系人:<br>入围说明: | 總東町時:2018-11-19<br>試系人电话 |            |         |
|-----------|------------------------------------------------------|--------------------------|------------|---------|
| 附件 点击后可下载 | ŧ                                                    |                          |            |         |
| w         |                                                      |                          |            |         |
| 鉴定类别      |                                                      |                          |            |         |
|           | 鉴定类别 法医类 1                                           |                          |            |         |
|           | 鉴定类型 法医病理鉴定                                          |                          |            |         |
|           | <b>鉴定项目</b> 文证审查(复审)                                 |                          |            |         |
| 上传附件 土上付  | 支持扩展名:doc,docx,xls,xlsx,pdf最多10个                     |                          |            |         |
| w         |                                                      |                          |            |         |
| 流程记录      |                                                      |                          |            |         |
| 入園审核通过    | 时间:2018-11-19<br>意见:准子通过                             | 154151                   | 攝作人 : 法宣入圈 |         |
|           |                                                      |                          |            | 返回 退出入围 |

查看开围信息

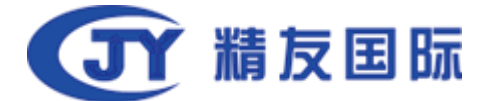

# 4.6.3 退出入围法院

|   |           | 天建市和平区人民法院                | 搞束时间:2018-11-23<br>联系人电话: |         |
|---|-----------|---------------------------|---------------------------|---------|
|   | 附件 点击后可下载 |                           |                           |         |
| × | w         |                           |                           |         |
|   | 鉴定类别      |                           |                           |         |
|   | 鉴定类别      | 法医类                       |                           |         |
|   | 鉴定类型      | 法医病理鉴定                    |                           |         |
|   | 鉴定项目      | 死亡原因鉴定                    |                           |         |
|   | 上传附件 土上传  | 支持扩展名:doc,docx,xls,xlsx,p | df最多10个                   |         |
|   | w         |                           |                           |         |
|   |           |                           |                           | 返回 退出入围 |

## 查看开围信息

1. 在查看开围信息页面, 右下角显示按钮: 退出入围。

2. 点击退出入围,系统提示:是否确认,确认后,机构退出该条开围信息。机构将不会收到该法院该入围信息中的项目对应的任务。

## 4.7 站内通知

4.7.1 机构收到的信息

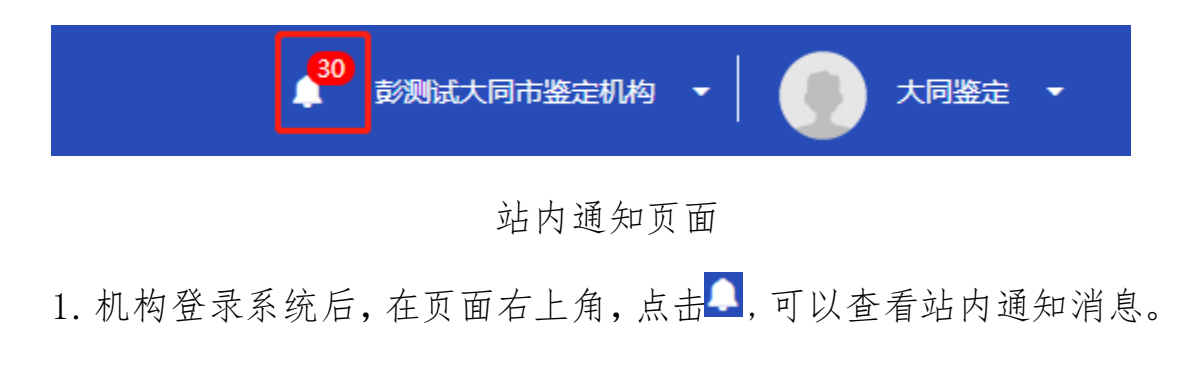

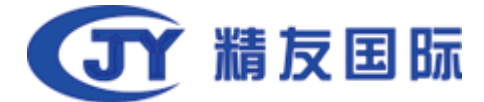

有未读消息时,会显示未读消息数量。

| 未读消息(30) 全部消息                                                                       | 全部标记为已读                                            |
|-------------------------------------------------------------------------------------|----------------------------------------------------|
| 🍋 您在测试大同市人民法院已被冻结                                                                   | 2018-12-22 08:00:31                                |
| 🍋 您在测试大同市人民法院已被冻结                                                                   | 2018-12-20 18:35:58                                |
| ▶ 您在测试大同市人民法院的状态已恢复为正常                                                              | 2018-12-20 18:35:44                                |
| ▶ 您在测试大同市人民法院已被冻结                                                                   | 2018-12-20 16:39:25                                |
| ◎ 您收到一个异议,案件号:2018371323MA3CBKC04E00001,异议提出人:医疗,时间:2018-12-20                      | 2018-12-20 13:49:53                                |
| Nation 2018-12-20 (2018) 2018371323MA3CBKC04E00001 时间: 2018-12-20 (2018) 2018-12-20 | 2018-12-20 00:10:36<br>: 2018371323MA3CBKC04E00001 |
| National Action (2018) 2018371323MA3CBKC04E00001时间:2018-12-20                       | 2018-12-20 00:04:38                                |
| 🏓 您申请加入测试山西省最高人民法院1专业机构名录,该法院审批后您未能通过,审批时间2018-12-19,退回原因sdfdsfds                   | 2018-12-19 23:58:56                                |
| 🏓 您在测试大同市人民法院已被冻结                                                                   | 2018-12-19 22:32:39                                |
| 🏓 您在测试大同市人民法院的状态已恢复为正常                                                              | 2018-12-19 22:18:42                                |
|                                                                                     |                                                    |

## 站内通知页面

2. 有下划线的通知消息,点击可以跳转到案件信息页面。

# 5 其他功能

5.1 查看证据

| 被定定人:休健定 🖂<br>====人:1522<br>2019年3日 : 3030==9223 | #59/59/0 - 2018/114010000011 #529/59/141<br>#529/59 - 2018/114010000011 #529/59/59                                                                                                    |                                                                                                    |
|--------------------------------------------------|----------------------------------------------------------------------------------------------------|----------------------------------------------------------------------------------------------------|
| Berne<br>Berne                                   | 1980.90<br>1986. 90                                                                                                    | Ļ                                                                                                    |
| 國際元4                                             | WRAC (HRMER) NE           UNION           UNION |                                                                                                    |
|                                                  |                                                                                                    | , in the second second s |

查看证据

1. 点击查看证据, 打开查看证据信息页面。

2. 在证据查看页面,可以查看证据信息,交费凭证,委托书。

3. 点击左侧证据类型,右侧显示对应的图片信息。

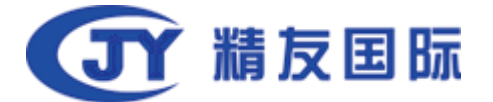

# 5.2 当事人信息

| 当事人信息                                                 | L PERSONAL AND AND AND AND AND AND AND AND AND AND |
|-------------------------------------------------------|----------------------------------------------------|
| <b>申请人 被鉴定人 缴费人</b><br>手机号码:<br>证件号码:<br>性别:男<br>居住地: | 证件 <del>类</del> 型:身份证<br>出生日期:1963-03-25           |
| 手机号码:15313762930<br>证件号码:<br>性别:女<br>居住地:             | 证件类型:身份证<br>出生日期:1991-03-22                        |
|                                                       |                                                    |
|                                                       | 版关                                                 |

#### 当事人信息

点击查看当事人信息,打开查看当事人信息页面。
 在当事人页面,显示申请人,被鉴定人,交费人。

# 5.3 文书下载

| 文书列表 共3条文书 |                                                                                                    | ×    |
|------------|----------------------------------------------------------------------------------------------------|------|
| 文书标题       |                                                                                                    | 文书操作 |
| ▶ 移送表      |                                                                                                    | ± 下戦 |
| 委托书        |                                                                                                    | ± 下戦 |
| ▶ 鉴定报告     |                                                                                                    | 土 下戦 |
|            | \[ \begin{bmatrix} \mathcal{E} \\ \mathcal{E} \\ \ |      |

文书下载

1. 点击文书下载, 打开文书列表。

2. 在文书列表中,展示案件的文书信息,点击下载,可以下载对应的文书。

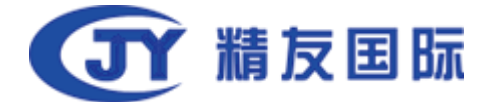

3. 案件提交评估机构后,未见到完成,只有移送表和委托书。

4. 案件完成, 在文书列表中会显示鉴定报告文书。

## 5.4 随机的机构查看

| 随机的鉴定机构  |           |            |          |          | 1.000.0 | X |
|----------|-----------|------------|----------|----------|---------|---|
| 小店区鉴定机构3 | 小店区鉴定机构23 | 小店区鉴定机构123 | 太原市鉴定机构1 | 太原市鉴定机构2 |         |   |
|          |           |            |          |          |         |   |
|          |           |            |          |          |         |   |
|          |           |            |          |          |         |   |
|          |           |            | ;        | 关闭       |         |   |

#### 随机的机构

点击随机的机构,可以查看随机的鉴定机构列表,标红的为随机选中的鉴定机构。

## 5.5 回避的机构

| 回避的鉴定机构        | × |
|----------------|---|
|                |   |
|                |   |
| 小店区鉴定机构1       |   |
| 参与过本案侦查、审查起诉工作 |   |
|                |   |
|                |   |
|                |   |
|                |   |
|                |   |
|                |   |
|                |   |
|                |   |
|                |   |
|                |   |
|                |   |
|                |   |

#### 回避的机构

1. 点击回避的机构,可以查看回避的鉴定机构列表和回避的理由。

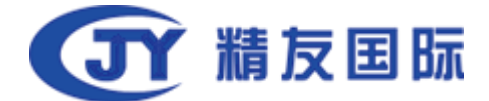

# 附录 1: 登陆网址及说明

本平台网址为: daojiao.jiandingonline.com

机构管理员为本机构新注册账号,密码默认为 abcd1234.请登陆请修改密码。 如有其它问题请联系我公司微信:第一个二维码 sifajd400,或者在您对于的业务群中咨询 我公司其他客服人员,或者通过页面中的客服电话或者微信联系我们。第二个微信为鉴定小 程序,第三个二维码为鉴定机构技术咨询群。

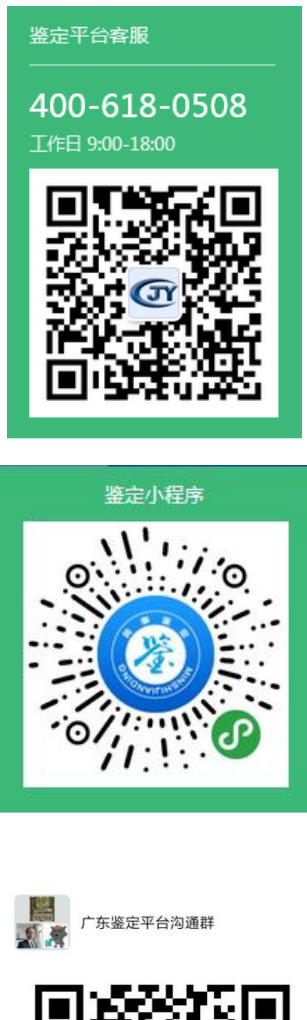

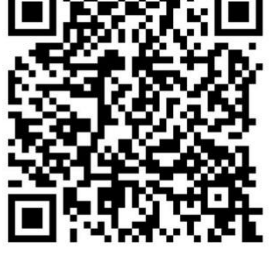

该二维码7天内(3月31日前)有效,重新进入将更新